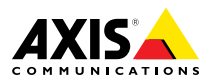

ESPANÕL

ENGLISH

FRANÇAIS

DEUTSCH

ITALIANO

日本語

Installation Guide

### Legal Considerations

Video and audio surveillance can be regulated by laws that vary from country to country. Check the laws in your local region before using this product for surveillance purposes.

This product includes one (1) H.264 decoder license and one (1) AAC decoder license. To purchase further licenses, contact your reseller.

#### Liability

Every care has been taken in the preparation of this document. Please inform your local Axis office of any inaccuracies or omissions. Axis Communications AB cannot be held responsible for any technical or typographical errors and reserves the right to make changes to the product and manuals without prior notice. Axis Communications AB makes no warranty of any kind with regard to the material contained within this document, including, but not limited to, the implied warranties of merchantability and fitness for a particular purpose. Axis Communications AB shall not be liable nor responsible for incidental or consequential damages in connection with the furnishing, performance or use of this material. This product is only to be used for its intended purpose.

#### Intellectual Property Rights

Axis AB has intellectual property rights relating to technology embodied in the product described in this document. In particular, and without limitation, these intellectual property rights may include one or more of the patents listed at www.axis.com/patent.htm and one or more additional patents or pending patent applications in the US and other countries.

This product contains licensed third-party software. See the menu item "About" in the product's user interface for more information.

This product contains source code copyright Apple Computer, Inc., under the terms of Apple Public Source License 2.0 (see www.opensource.apple.com/apsl). The source code is available from https://developer.apple.com/bonjour/

#### **Equipment Modifications**

This equipment must be installed and used in strict accordance with the instructions given in the user documentation. This equipment contains no user-serviceable components. Unauthorized equipment changes or modifications will invalidate all applicable regulatory certifications and approvals.

#### Trademark Acknowledgments

AXIS COMMUNICATIONS, AXIS, ETRAX, ARTPEC and VAPIX are registered trademarks or trademark applications of Axis AB in various jurisdictions. All other company names and products are trademarks or registered trademarks of their respective companies.

Apple, Boa, Apache, Bonjour, Ethernet, Internet Explorer, Linux, Microsoft, Mozilla, Real, SMPTE, QuickTime, UNIX, Windows, Windows Vista and WWW are registered trademarks of the respective holders. Java and all Java-based trademarks and logos are trademarks or registered trademarks of Oracle and/or its affiliates. UPnP™ is a certification mark of the UPnP™ Implementers Corporation.

SD, SDHC and SDXC are trademarks or registered trademarks of SD-3C, LLC in the United States, other countries or both. Also, miniSD, microSD, miniSDHC, microSDHC, microSDXC are all trademarks or registered trademarks of SD-3C, LLC in the United States, other countries or both.

#### Regulatory Information Europe

CE This product complies with the applicable CE marking directives and harmonized standards:

- Electromagnetic Compatibility (EMC) Directive 2014/30/EU. See Electromagnetic Compatibility (EMC) on page 2.
- Low Voltage (LVD) Directive 2014/35/EU. See Safety on page 3.
- Restrictions of Hazardous Substances (RoHS) Directive 2011/65/EU. See Disposal and Recycling on page 3.

A copy of the original declaration of conformity may be obtained from Axis Communications AB. See *Contact Information on page 3.* 

#### Electromagnetic Compatibility (EMC)

This equipment has been designed and tested to fulfill applicable standards for:

- Radio frequency emission when installed according to the instructions and used in its intended environment.
- Immunity to electrical and electromagnetic phenomena when installed according to the instructions and used in its intended environment.

#### USA

This equipment has been tested using a shielded network cable (STP) and found to comply with the limits for a Class B digital device, pursuant to part 15 of the FCC Rules. These limits are designed to provide reasonable protection against harmful interference in a residential installation. This equipment generates, uses and can radiate radio frequency energy and, if not installed and used in accordance with the instructions, may cause harmful interference to radio communications. However, there is no guarantee that interference will not occur in a particular installation. If this equipment does cause harmful interference to radio or television reception, which can be determined by turning the equipment off and on, the user is encouraged to try to correct the interference by one or more of the following measures:

- Reorient or relocate the receiving antenna.
- Increase the separation between the equipment and receiver.
- Connect the equipment into an outlet on a circuit different from that to which the receiver is connected.
- Consult the dealer or an experienced radio/TV technician for help.

The product shall be connected using a shielded network cable (STP) that is properly grounded.

#### Canada

This digital apparatus complies with CAN ICES-3 (Class B). The product shall be connected using a shielded network cable (STP) that is properly grounded.

Cet appareil numérique est conforme à la norme CAN NMB-3 (classe B). Le produit doit être connecté à l'aide d'un câble réseau blindé (STP) qui est correctement mis à la terre.

#### Europe

This digital equipment fulfills the requirements for RF emission according to the Class B limit of EN 55022. The product shall be connected using a shielded network cable (STP) that is properly grounded.

This product fulfills the requirements for immunity according to EN 61000-6-1 residential, commercial and light-industrial environments.

This product fulfills the requirements for immunity according to EN 61000-6-2 industrial environments.

This product fulfills the requirements for immunity according to EN 55024 office and commercial environments

#### Australia/New Zealand

This digital equipment fulfills the requirements for RF emission according to the Class B limit of AS/NZS CISPR 22. The product shall be connected using a shielded network cable (STP) that is properly grounded.

#### Japan

30% この装置は、クラスB 情報技術装置です。この装置 は、家庭環境で使用することを目的としています が、この装置がラジオやテレビジョン受信機に近 接して使用されると、受信障害を引き起こすこと があります。取扱説明書に従って正しい取り扱い をして下さい。本製品は、シールドネットワーク ケーブル(STP)を使用して接続してください。また 適切に接地してください。

#### Korea

NOFCA 이 기기는 가정용(B급) 전자파적합기기로서 주로 가정에서 사용하는 것을 목적으로 하며, 모든 지 역에서 사용할 수 있습니다. 적절히 접지된 STP (shielded twisted pair) 케이블을 사용하여 제품 을 연결 하십시오.

#### Safety

This product complies with IEC/EN/UL 60950-1, Safety of Information Technology Equipment. If its connecting cables are routed outdoors, the product shall be grounded either through a shielded network cable (STP) or other appropriate method.

#### **Photobiological Safety**

This product fulfills the requirements for photobiological safety according to IEC/EN 62471 (risk group 1).

#### **Disposal and Recycling**

When this product has reached the end of its useful life, dispose of it according to local laws and regulations. For information about your nearest designated collection point, contact your local authority responsible for waste disposal. In accordance with local legislation, penalties may be applicable for incorrect disposal of this waste.

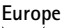

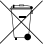

This symbol means that the product shall not be disposed of together with household or commercial waste. Directive 2012/19/EU on waste electrical and electronic equipment (WEEE) is applicable in the European Union member states. To prevent potential harm to human health and the environment, the product must be disposed of in an approved and environmentally safe recycling process. For information about your nearest designated collection point, contact your local authority responsible for waste disposal. Businesses should contact the product supplier for information about how to dispose of this product correctly.

This product complies with the requirements of Directive 2011/65/EU on the restriction of the use of certain hazardous substances in electrical and electronic equipment (RoHS).

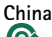

• This product complies with the requirements of the legislative act Administration on the Control of Pollution Caused by Electronic Information Products (ACPEIP).

#### **Contact Information**

Axis Communications AB Emdalavägen 14 223 69 Lund Sweden Tel: +46 46 272 18 00 Fax: +46 46 13 61 30

www.axis.com

#### Support

Should you require any technical assistance, please contact your Axis reseller. If your questions cannot be answered immediately, your reseller will forward your queries through the appropriate channels to ensure a rapid response. If you are connected to the Internet, you can:

- download user documentation and software updates
- find answers to resolved problems in the FAQ database. Search by product, category, or phrase
- report problems to Axis support staff by logging in to your private support area
- chat with Axis support staff
- visit Axis Support at www.axis.com/techsup/

#### Learn More!

Visit Axis learning center www.axis.com/academy/ for useful trainings, webinars, tutorials and guides.

# Safety Information

Read through this Installation Guide carefully before installing the product. Keep the Installation Guide for future reference.

# Hazard Levels

| <b>A</b> DANGER  | Indicates a hazardous situation which, if not avoided, will result in death or serious injury.   |
|------------------|--------------------------------------------------------------------------------------------------|
| <b>▲</b> WARNING | Indicates a hazardous situation which, if not avoided, could result in death or serious injury.  |
| <b>A</b> CAUTION | Indicates a hazardous situation which, if not avoided, could result in minor or moderate injury. |
| NOTICE           | Indicates a situation which, if not avoided, could result in damage to property.                 |

# **Other Message Levels**

| Important | Indicates significant information which is essential for the product to function correctly. |
|-----------|---------------------------------------------------------------------------------------------|
| Note      | Indicates useful information which helps in getting the most out of the product.            |

# Safety Instructions

## NOTICE

- The Axis product shall be used in compliance with local laws and regulations.
- To use the Axis product outdoors, or in similar environments, it shall be installed in an approved outdoor housing.
- Store the Axis product in a dry and ventilated environment.
- Avoid exposing the Axis product to shocks or heavy pressure.
- Do not install the product on unstable brackets, surfaces or walls.
- Use only applicable tools when installing the Axis product. Using excessive force with power tools could cause damage to the product.
- Do not use chemicals, caustic agents, or aerosol cleaners.
- Use a clean cloth dampened with pure water for cleaning.
- Use only accessories that comply with technical specification of the product. These can be provided by Axis or a third party.
- Use only spare parts provided by or recommended by Axis.
- Do not attempt to repair the product by yourself. Contact Axis support or your Axis reseller for service matters.

# Transportation

• When transporting the Axis product, use the original packaging or equivalent to prevent damage to the product.

# Battery

The Axis product uses a 3.0 V BR/CR2032 lithium battery as the power supply for its internal real-time clock (RTC). Under normal conditions this battery will last for a minimum of five years.

Low battery power affects the operation of the RTC, causing it to reset at every power-up. When the battery needs replacing, a log message will appear in the product's server report. For more information about the server report, see the product's setup pages or contact Axis support.

The battery should not be replaced unless required, but if the battery does need replacing, contact Axis support at *www.axis.com/techsup* for assistance.

## WARNING

- Risk of explosion if the battery is incorrectly replaced.
- Replace only with an identical battery or a battery which is recommended by Axis.

• Dispose of used batteries according to local regulations or the battery manufacturer's instructions.

# Dome Cover

- Be careful not to scratch, damage or leave fingerprints on the dome cover because this could decrease image quality. If possible, keep the protective plastic on the dome cover until the installation is complete.
- Do not clean a dome cover that looks clean to the eye and never polish the surface. Excessive cleaning could damage the surface.
- For general cleaning of the dome cover it is recommended to use a non-abrasive, solvent-free neutral soap or detergent mixed with pure water and a soft, clean cloth. Rinse well with pure lukewarm water. Dry with a soft, clean cloth to prevent water spotting.
- Never use harsh detergents, gasoline, benzene or acetone etc. and avoid cleaning the dome cover in direct sunlight or at elevated temperatures.
- Domes for L products come with an anti-scratch surface. Avoid leaving finger prints on the dome surface since this might impair image quality.

# Installation Guide

This Installation Guide provides instructions for installing AXIS P3364-LV Fixed Dome Network Camera on your network. For other aspects of using the product, see the User Manual available at *www.axis.com.* 

## **Installation Steps**

- 1. Make sure the package contents, tools and other materials necessary for the installation are in order. See *page 9*.
- 2. Study the hardware overview. See page 10.
- 3. Study the specifications. See page 13.
- 4. Install the hardware. See page 15.
- 5. Access the product. See page 22.

## **Package Contents**

- P3364-LV Fixed Dome Network Camera
- Connector kit
- Resistorx<sup>®</sup> L-key
- Printed materials
  - Installation Guide (this document)
  - Drill template
  - Extra serial number labels (2x)
  - AVHS Authentication key

# **Optional Accessories**

- IP51-rated recessed mount kit
- Dome kit black
- AXIS T94H01P Conduit Back Box
- Mounting bracket (region specific)
- Pendant kit
- AXIS T91 Mounts

For information about available accessories, see www.axis.com

9

# Hardware Overview

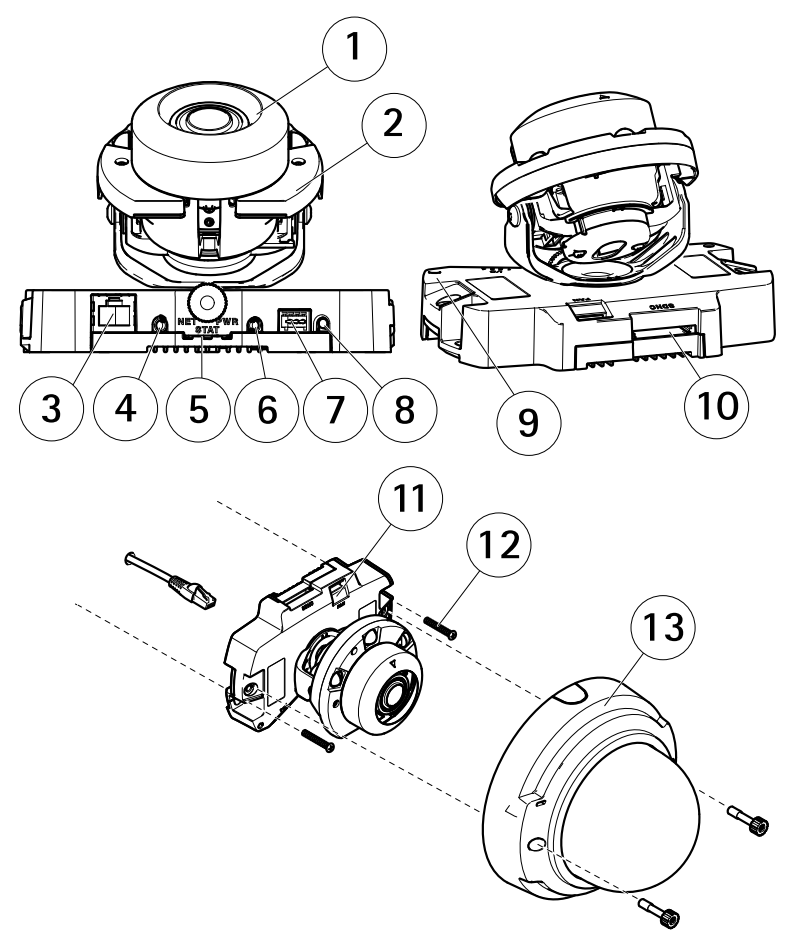

- 1 Camera unit
- 2 IR illumination
- 3 Network connector (PoE)
- 4 Audio out
- 5 LED indicators
- 6 Audio in
- 7 I/O connector
- 8 Control button
- 9 Built-in microphone
- 10 SD memory card slot

- 11 Fan output connector
- 12 Wall screw (x2)
- 13 Dome cover

## **Mounting Bracket**

Note

The mounting bracket is available as an optional accessory.

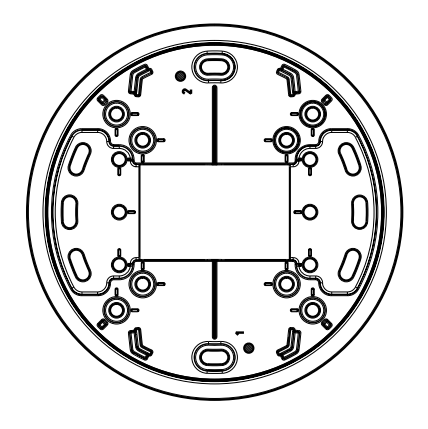

## **LED Indicators**

Note

- The Status LED can be configured to be unlit during normal operation. To configure, go to Setup > System Options > Ports & Devices > LED. See the online help for more information.
- The Status LED can be configured to flash while an event is active.
- The Status LED can be configured to flash for identifying the unit. Go to Setup > System Options > Maintenance .

| Status LED | Indication                                         |
|------------|----------------------------------------------------|
| Green      | Steady green for normal operation.                 |
| Amber      | Steady during startup and when restoring settings. |
| Red        | Flashes red for firmware upgrade failure.          |

| Network LED | Indication                                                                   |
|-------------|------------------------------------------------------------------------------|
| Green       | Steady for connection to a 100 Mbit/s network. Flashes for network activity. |
| Amber       | Steady for connection to a 10 Mbit/s network. Flashes for network activity.  |
| Unlit       | No network connection.                                                       |

| Power LED | Indication                                   |
|-----------|----------------------------------------------|
| Green     | Normal operation.                            |
| Amber     | Flashes green/amber during firmware upgrade. |

## **Connectors and Buttons**

For specifications and operating conditions, see page 13.

#### **Network Connector**

RJ45 Ethernet connector with Power over Ethernet (PoE).

## NOTICE

The product shall be connected using a shielded network cable (STP). All cables connecting the product to the network shall be intended for their specific use. Make sure that the network devices are installed in accordance with the manufacturer's instructions. For information about regulatory requirements, see *Electromagnetic Compatibility (EMC) on page 2*.

#### I/O Connector

Use with external devices in combination with, for example, tampering alarms, motion detection, event triggering, time lapse recording and alarm notifications. In addition to the 0 V DC reference point and power (DC output), the I/O connector provides the interface to:

- Digital output For connecting external devices such as relays and LEDs. Connected devices can be activated by the VAPIX<sup>®</sup> Application Programming Interface, output buttons on the Live View page or by an Action Rule. The output will show as active (shown under System Options > Ports & Devices) if the alarm device is activated.
- Digital input An alarm input for connecting devices that can toggle between an open and closed circuit, for example: PIRs, door/window contacts, glass break detectors, etc. When a signal is received the state changes and the input becomes active (shown under System Options > Ports & Devices).

## Audio Connector

The Axis product has the following audio connectors:

- Audio in (pink) 3.5 mm input for a mono microphone, or a line-in mono signal.
- Audio out (green) 3.5 mm output for audio (line level) that can be connected to a public address (PA) system or an active speaker with a built-in amplifier. A stereo connector must be used for audio out.

## SD Card Slot NOTICE

- Risk of damage to SD card. Do not use sharp tools or excessive force when inserting or removing the SD card.
- Risk of data loss. To prevent data corruption, the SD card should be unmounted before removal. To unmount, go to Setup > System Options > Storage > SD Card and click Unmount.

This product supports SD/SDHC/SDXC cards (not included).

For SD card recommendations, see www.axis.com

### **Control Button**

For location of the control button, see Hardware Overview on page 10.

The control button is used for:

- Resetting the product to factory default settings. See page 22.
- Connecting to an AXIS Video Hosting System service or AXIS Internet Dynamic DNS Service. For more information about these services, see the User Manual.

# Specifications

## **Operating Conditions**

The Axis product is intended for indoor use.

| Product       | Classification | Temperature                        | Humidity                      |
|---------------|----------------|------------------------------------|-------------------------------|
| AXIS P3364-LV | IEC 62262 IK10 | 0 °C to 50 °C<br>(32 °F to 122 °F) | 10–85% RH<br>(non-condensing) |

## **Power Consumption**

#### Note

Make sure the switch on the bottom of the camera is configured to PoE class 3. The IR illumination will not work if configured otherwise.

| Product       | PoE                                                                                                    |
|---------------|----------------------------------------------------------------------------------------------------|
| AXIS P3364-LV | Power over Ethernet IEEE 802.3af/802.3at Type 1<br>IR illumination on: Class 3; max 12.1 W<br>IR illumination off: Class 2; max 5.9 W |

## Connectors

## I/O Connector

4-pin terminal block

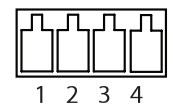

For an example diagram, see Connection Diagrams on page 15.

| Function          | Pin | Notes                                                                                                    | Specifications                          |
|-------------------|-----|----------------------------------------------------------------------------------------------------|-----------------------------------------|
| 0 V DC (-)        | 1   |                                                                                                    | 0 V DC                                  |
| DC output         | 2   | Can be used to power auxiliary equipment.<br>Note: This pin can only be used as power out.                                                                                                    | 3.3 V DC<br>Max load = 50 mA            |
| Digital input     | 3   | Connect to pin 1 to activate, or leave floating (unconnected) to deactivate                                                                                                    | 0 to max 40 V DC                        |
| Digital<br>output | 4   | Connected to pin 1 when activated, floating<br>(unconnected) when deactivated. If used<br>with an inductive load, e.g. a relay, a diode<br>must be connected in parallel with the load,<br>for protection against voltage transients. | 0 to max 40 V DC, open<br>drain, 100 mA |

## Audio Connector

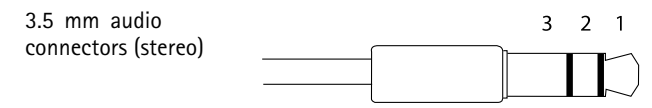

|              | 1 Tip              | 2 Ring | 3 Sleeve |
|--------------|--------------------|--------|----------|
| Audio Input  | Microphone/Line in |        | Ground   |
| Audio Output | Line out (mono)    |        | Ground   |

## **Connection Diagrams**

## I/O Connector

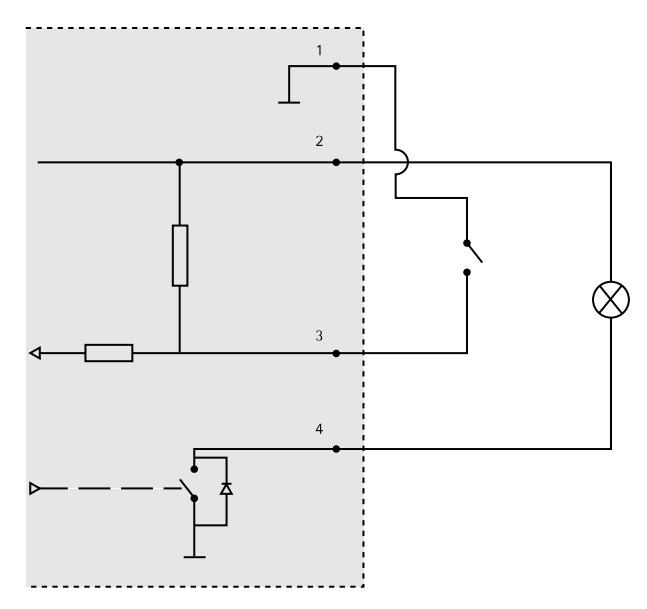

- 1 O V DC (-)
- 2 DC output 3.3 V, max 50 mA
- 3 Digital input 0 to max 40 V DC
- 4 Digital output 0 to max 40 V DC, open drain, 100 mA

# Install the Hardware

Note

- This Axis product can be mounted with the cables routed through or along the wall.
- This product can be fitted with a metal conduit for protecting the cabling when the cables are routed along the wall.

The illustration shows an indoor model without IR illumination.

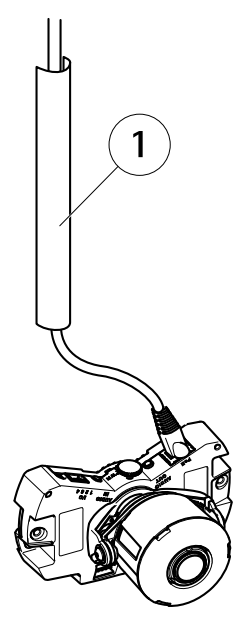

1 Metal conduit (not included)

Perform the hardware installation in the following order:

- 1. Mount the Camera Directly onto Wall or Mount the Camera Using a Mounting Bracket (not included)
- 2. Adjust the Position of the Lens
- 3. Adjust Focus and Zoom
- 4. Complete the Installation

## Replace Clear/Smoked Dome Cover (Optional)

To replace the dome cover:

- 1. Loosen the four screws under the dome cover that hold the dome in place.
- 2. Replace the old dome with the new. Make sure the rubber gasket sits securely in place and tighten the screws.

## Mount the Camera Directly onto Wall

1. Drill two holes in the wall using the drill template.

- 2. Route and connect all required cables. These include the network cable and may include external input/output devices and the active speaker/external microphone.
- 3. Attach the camera unit to the wall using screws and plugs appropriate for the wall material.

The illustration shows a model without IR illumination.

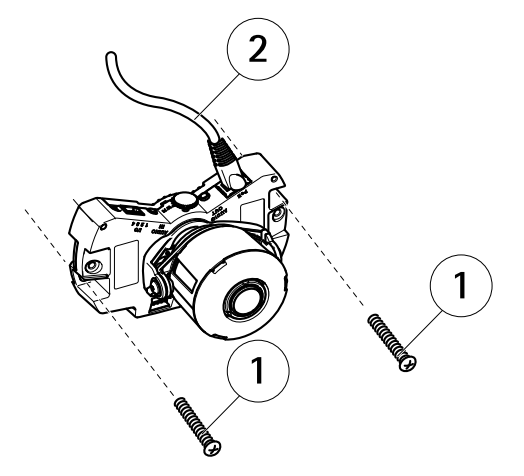

- 1 Wall screws
- 2 Network cable

## Mount the Camera Using a Mounting Bracket (not included)

Note

The mounting bracket can also be used for mounting the network camera to a junction box.

- 1. Drill two holes in the wall using the drill template.
- 2. Route the network cable and, if required, the I/O and audio cables through the wall and through the holes in the mounting bracket.
- 3. Attach the mounting bracket to the wall using two screws and plugs appropriate for the wall material.
- 4. Connect the cables to the camera unit.
- 5. Insert the SD memory card (optional).
- 6. Attach the camera unit to the mounting bracket using two screws (not included).

The illustration shows a model without IR illumination.

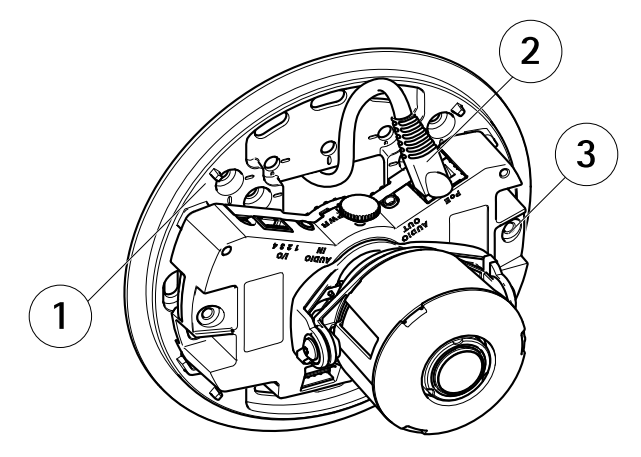

- 1 Mounting bracket
- 2 Network cable
- 3 M4x8 screw

## Adjust the Position of the Lens

The lens can be rotated and tilted to cover a certain area of interest and adjust the live view image.

## Rotate the Lens

#### Note

The marking on the lens cover is by default oriented facing upwards (wall mount).

1. Open the Live View page, see Access the Product on page 22.

The illustration shows a model without IR illumination.

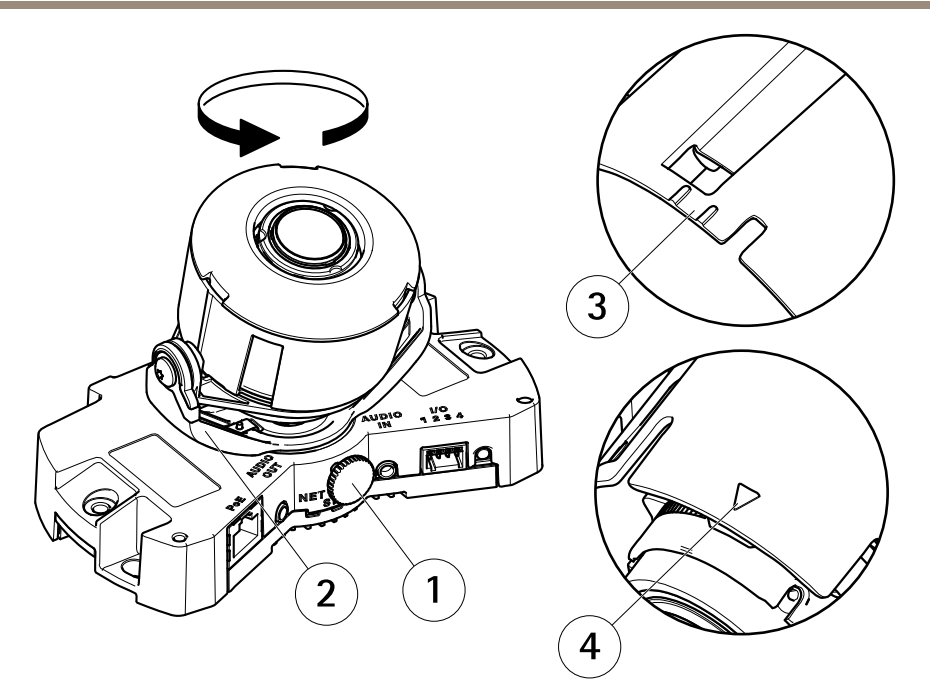

- 1 Locking screw
- 2 Lens holder
- 3 Marking (design A)
- 4 Marking (design B)
- 2. Loosen the locking screw.
- 3. Check the Live View page and turn the lens holder to rotate the lens 90° or 180°.
- 4. Once satisfied, gently tighten the locking screw to secure the lens holder's position.

## Tilt the Lens

- 1. Open the Live View page, see Access the Product on page 22.
- 2. Loosen the two screws.
- 3. Check the Live View page and tilt the lens to the desired position.
- 4. Tighten the two screws.

The illustration shows a model without IR illumination.

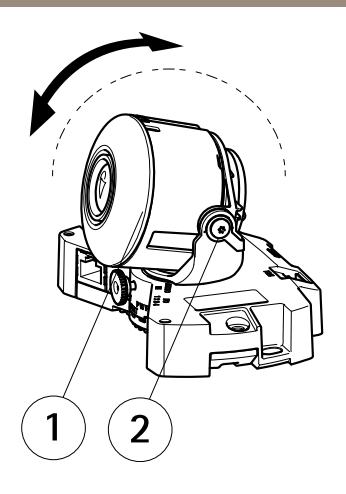

- 1 Lens
- 2 Screw

# Adjust Focus and Zoom

Adjusting focus and zoom manually can damage the lens.

Note

- Due to the dome's refraction, the image may appear slightly out of focus once the dome has been placed. To correct this go to the Focus Adjustment web page under Setup > Basic Setup > Focus & Zoom, and adjust the focus again.
- When the zoom and focus are adjusted, the IR illumination is automatically aligned to the defined angle of view.

Open the Focus Adjustment page in the web interface under Setup > Basic Setup > Focus & Zoom, and follow the on-screen instructions. Use the image window to adjust the focus and zoom. See the online help files for more information.

## Complete the Installation

1. If the cables are routed along the wall, remove the side lid from the camera's dome cover.

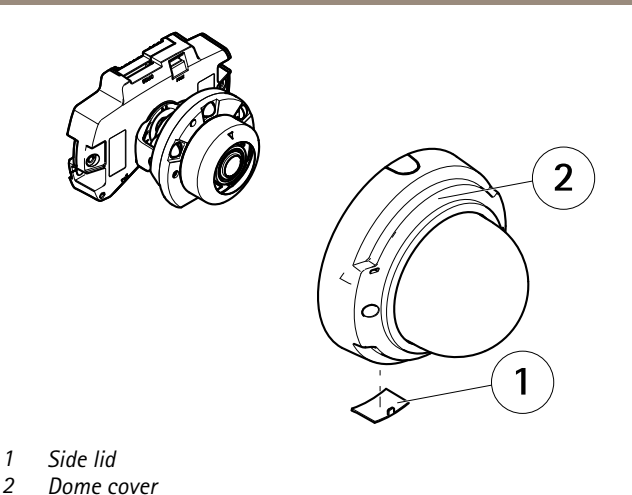

- 2. Rotate the black shield inside the dome cover so it does not cover the lens.

  - 1 Black shield
- 3. Make sure the rubber gasket sits securely on the dome cover.
- 4. Clean the dome with a dry soft cloth to remove dust and finger prints and use a blower to remove dust from the lens.
- 5. Attach the dome cover and tighten the screws.
- 6. When the dome cover is in place, make sure that the camera is properly focused.

The installation is now complete.

# Access the Product

AXIS IP Utility and AXIS Camera Management are recommended methods for finding Axis products on the network and assigning them IP addresses in Windows<sup>®</sup>. Both applications are free and can be downloaded from *www.axis.com/techsup* 

The product can be used with most operating systems and browsers. The recommended browsers are

- Internet Explorer<sup>®</sup> with Windows<sup>®</sup>
- Safari<sup>®</sup> with OS X<sup>®</sup> and
- Chrome<sup>TM</sup> or Firefox<sup>®</sup> with other operating systems.

For more information about using the product, see the User Manual available at www.axis.com

# **Reset to Factory Default Settings**

## Important

Reset to factory default should be used with caution. A reset to factory default will reset all settings, including the IP address, to the factory default values.

#### Note

The installation and management software tools are available from the support pages on *www.axis.com/techsup* 

To reset the product to the factory default settings:

- 1. Disconnect power from the product.
- 2. Press and hold the control button and reconnect power. See *Hardware Overview on* page 10.
- 3. Keep the control button pressed for 15–30 seconds until the status LED indicator flashes amber.
- 4. Release the control button. The process is complete when the status LED indicator turns green. The product has been reset to the factory default settings. If no DHCP server is available on the network, the default IP address is 192.168.0.90
- 5. Using the installation and management software tools, assign an IP address, set the password, and access the video stream.

It is also possible to reset parameters to factory default via the web interface. Go to Setup > System Options > Maintenance.

# **Further Information**

The User Manual is available at www.axis.com

Visit *www.axis.com/techsup* to check if there is updated firmware available for your network product. To see the currently installed firmware version, go to **Setup > About**.

Visit Axis learning center *www.axis.com/academy* for useful trainings, webinars, tutorials and guides.

# Warranty Information

For information about Axis' product warranty and thereto related information, see *www.axis.com/warranty/* 

# Informations sur la sécurité

Lisez attentivement ce guide d'installation avant d'installer l'appareil. Conservez le guide d'installation pour toute référence ultérieure.

## Niveaux de risques

| <b>▲</b> DANGER        | Indique une situation dangereuse qui, si elle n'est pas évitée,<br>entraînera le décès ou des blessures graves.          |
|------------------------|----------------------------------------------------------------------------------------------------|
| <b>A</b> AVERTISSEMENT | Indique une situation dangereuse qui, si elle n'est pas évitée, pourrait entraîner le décès ou des blessures graves.     |
| <b>A</b> ATTENTION     | Indique une situation dangereuse qui, si elle n'est pas évitée,<br>pourrait entraîner des blessures légères ou modérées. |
| AVIS                   | Indique une situation qui, si elle n'est pas évitée, pourrait<br>endommager l'appareil.                                  |

## Autres niveaux de message

| Important | Indique les informations importantes, nécessaires pour assurer le<br>bon fonctionnement de l'appareil. |
|-----------|----------------------------------------------------------------------------------------------------|
| Note      | Indique les informations utiles qui permettront d'obtenir le fonctionnement optimal de l'appareil.     |

# Consignes de sécurité

## AVIS

- Le produit Axis doit être utilisé conformément aux lois et règlementations locales en vigueur.
- Pour pouvoir utiliser le produit Axis à l'extérieur, ou dans des environnements similaires, il doit être installé dans un boîtier d'extérieur homologué.
- Conserver ce produit Axis dans un environnement sec et ventilé.
- Ne pas exposer ce produit Axis aux chocs ou aux fortes pressions.
- Ne pas installer ce produit sur des supports, surfaces ou murs instables.
- Utiliser uniquement des outils recommandés pour l'installation de l'appareil Axis. L'application d'une force excessive sur l'appareil avec des outils puissants pourrait l'endommager.
- Ne pas utiliser de produits chimiques, de substances caustiques ou de nettoyants pressurisés.
- Utiliser un chiffon propre imbibé d'eau pure pour le nettoyage.
- Utiliser uniquement des accessoires conformes aux caractéristiques techniques du produit. Ils peuvent être fournis par Axis ou un tiers.
- Utiliser uniquement les pièces de rechange fournies ou recommandées par Axis.
- Ne pas essayer de réparer ce produit par vous-même. Contacter l'assistance technique d'Axis ou votre revendeur Axis pour des problèmes liés à l'entretien.

# Transport

## AVIS

• Lors du transport du produit Axis, utilisez l'emballage d'origine ou un équivalent pour éviter d'endommager le produit.

# Batterie

Le produit Axis utilise une batterie au lithium BR/CR2032 3,0 V comme alimentation de son horloge en temps réel interne (RTC). Dans des conditions normales, cette batterie a une durée de vie minimale de cinq ans.

Si la batterie est faible, le fonctionnement de l'horloge en temps réel peut être affecté et entraîner sa réinitialisation à chaque mise sous tension. Un message enregistré apparaît dans le rapport de serveur du produit lorsque la batterie doit être remplacée. Pour tout complément d'information concernant le rapport de serveur, reportez-vous aux pages de Configuration du produit ou contactez l'assistance technique d'Axis.

La batterie doit être remplacée uniquement en cas de besoin, et pour ce faire, contactez l'assistance technique d'Axis à l'adresse *www.axis.com/techsup* et obtenir de l'aide.

## AVERTISSEMENT

- Risque d'explosion si la batterie est remplacée de façon incorrecte.
- Remplacez-la uniquement par une batterie identique ou une batterie recommandée par Axis.
- Mettez au rebut les batteries usagées conformément aux réglementations locales ou aux instructions du fabricant de la batterie.

# Couvercle de dôme

AVIS

- Veillez à ne pas rayer, endommager ou laisser d'empreintes sur le couvercle du dôme car cela pourrait altérer la qualité d'image. Laissez, si possible, la protection en plastique sur le couvercle du dôme jusqu'à la fin de l'installation.
- Ne nettoyez pas le couvercle du dôme s'il semble propre à l'œil nu et ne frottez jamais sa surface. Un nettoyage excessif pourrait endommager la surface.
- Pour le nettoyage général du couvercle du dôme, il est recommandé d'utiliser un produit non abrasif, un savon neutre sans solvant ou un détergent mélangé avec de l'eau pure et un chiffon doux propre. Rincez bien à l'eau tiède pure. Séchez avec un chiffon doux et propre pour éviter les tâches d'eau.
- N'utilisez jamais de détergents agressifs, d'essence, de benzène ou d'acétone, etc. et évitez toute exposition directe aux rayons du soleil ou à des températures élevées lors du nettoyage.
- Les dômes des produits L sont livrés avec une surface anti-rayures. Évitez de laisser des empreintes digitales sur la surface du dôme car cela pourrait altérer la qualité de l'image.

# Guide d'installation

Ce guide d'installation explique comment installer la caméra réseau AXIS P3364-LV à dôme fixe sur votre réseau. Pour toute autre information relative à l'utilisation du produit, consultez le manuel de l'utilisateur disponible sur le site *www.axis.com.* 

# Procédures d'installation

- 1. Assurez-vous que les outils et autres matériels nécessaires à l'installation sont inclus dans l'emballage. Cf. page 29.
- 2. Consultez la description du matériel. Cf. page 30.
- 3. Étudiez les caractéristiques. Cf. page 13.
- 4. Installez le matériel. Cf. page 36.
- 5. Utilisez le produit. Cf. page 43.

# Contenu de l'emballage

- Caméra réseau à dôme fixe P3364-LV
- Kit de connexion
- Clé L Resistorx®
- Documents imprimés
  - Guide d'installation (ce document)
  - Gabarit de perçage
  - Étiquettes de numéro de série supplémentaires (x2)
  - Clé d'authentification AVHS

## Accessoires en option

- Kit de fixation suspendu conforme à la norme IP51
- Dôme noir
- Boîtier arrière destiné au conduit de l'AXIS T94H01P
- Support de fixation (spécifique à la région)
- Kit de suspension
- Supports AXIS T91

Pour plus d'informations sur les accessoires disponibles, consultez le site www.axis.com

# Aperçu du matériel

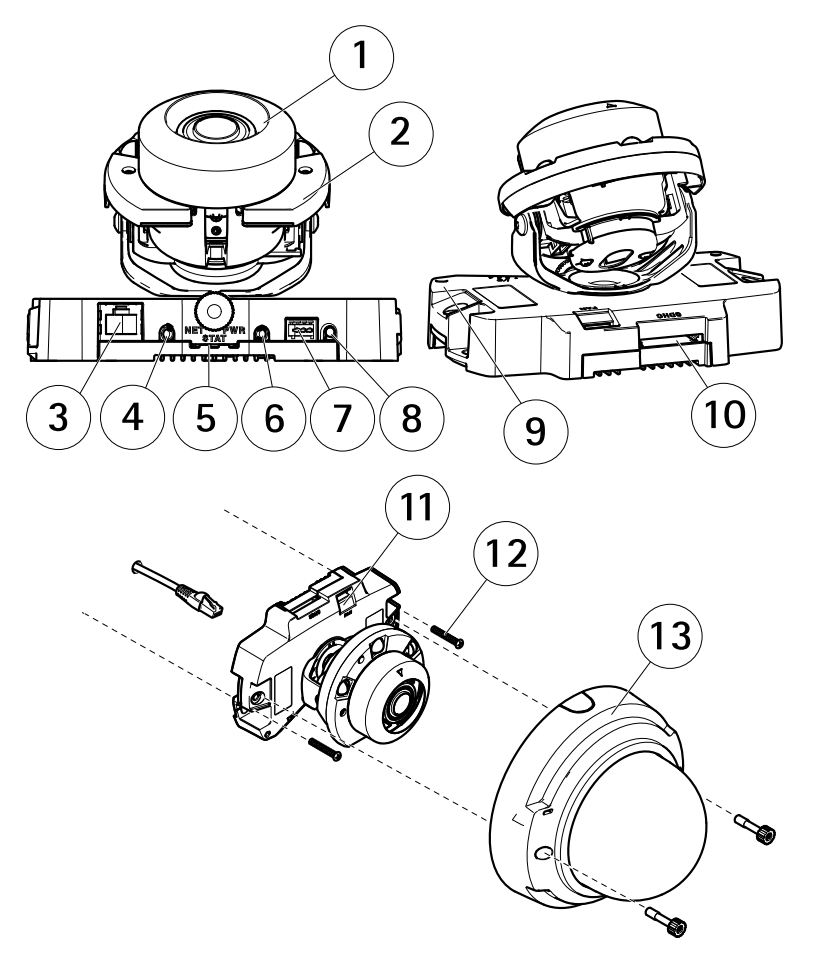

- 1 Caméra
- 2 Éclairage IR
- 3 Connecteur réseau (PoE)
- 4 Sortie audio
- 5 Voyants DEL
- 6 Entrée audio
- 7 Connecteur d'E/S
- 8 Bouton de commande
- 9 Microphone intégré

- 10 Logement pour carte mémoire SD
- 11 Connecteur de sortie de ventilateur
- 12 Vis murales (x 2)
- 13 Couvercle de dôme

## Support de fixation

Note

Le support de fixation est également disponible en option.

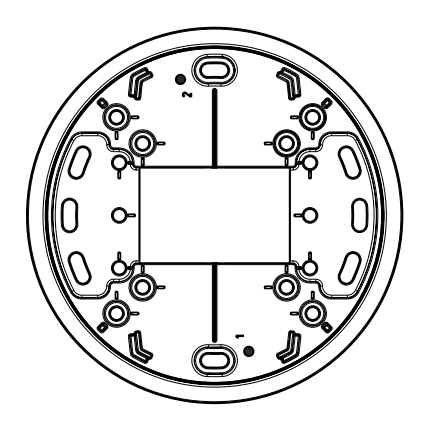

## Voyants

Note

- Le voyant d'état peut être éteint pendant le fonctionnement normal. Pour ce faire, rendez-vous dans Setup > System Options > Ports & Devices > LED (Configuration > Options système > Ports et dispositifs > DEL). Consultez l'aide en ligne pour plus d'informations.
- Le voyant d'état peut clignoter lorsqu'un événement est actif.
- Le voyant d'état peut clignoter pendant l'identification de l'appareil. Rendez-vous dans Setup > System Options > Maintenance (Configuration > Options du système > Maintenance).

| Voyant d'état | Indication                                                              |
|---------------|-------------------------------------------------------------------------|
| Vert          | Vert fixe en cas de fonctionnement normal.                              |
| Orange        | Fixe pendant le démarrage et lors de la restauration des paramètres.    |
| Rouge         | Clignote en rouge en cas d'échec de la mise à niveau du microprogramme. |

| Voyant DEL réseau | Indication                                                                                 |
|-------------------|--------------------------------------------------------------------------------------------|
| Vert              | Fixe en cas de connexion à un réseau de 100 Mbits/s. Clignote<br>en cas d'activité réseau. |
| Orange            | Fixe en cas de connexion à un réseau de 10 Mbits/s. Clignote<br>en cas d'activité réseau.  |
| Éteint            | Pas de connexion réseau.                                                                   |

| Voyant d'alimentation | Indication                                                                 |
|-----------------------|----------------------------------------------------------------------------|
| Vert                  | Fonctionnement normal.                                                     |
| Orange                | Le voyant vert/orange clignote pendant la mise à niveau du microprogramme. |

## **Connecteurs et boutons**

Pour les caractéristiques et les conditions d'utilisation, consultez page 33.

#### Connecteur réseau

Connecteur Ethernet RJ45 avec l'alimentation par Ethernet (PoE).

AVIS

Le produit doit être connecté à l'aide d'un câble réseau blindé (STP). Tous les câbles reliant le produit au commutateur réseau doivent être destinés à leur usage spécifique. Assurez-vous que les périphériques réseau sont installés conformément aux instructions du fabricant. Pour plus d'informations sur les exigences réglementaires, consultez *Electromagnetic Compatibility (EMC) on page 2.* 

#### Connecteur d'E/S

Utilisez-le avec des périphériques externes associés aux applications telles que les alarmes de détérioration, la détection de mouvement, le déclenchement d'événements, l'enregistrement à intervalles et les notifications d'alarme. En plus du point de référence 0 V CC et de l'alimentation (sortie CC), le connecteur d'E/S fournit une interface aux éléments suivants :

- Sortie numérique Permet de connecter des dispositifs externes, comme des relais ou des voyants. Les appareils connectés peuvent être activés par l'interface de programmation VAPIX®, des boutons de sortie sur la page Live View (Vidéo en direct) ou par une règle d'action. La sortie est considérée comme étant active (comme indiqué dans System Options > Ports & Devices (Options du système > Ports et dispositifs)) si le dispositif d'alarme est activé.
- Entrée numérique Entrée d'alarme utilisée pour connecter des dispositifs pouvant passer d'un circuit ouvert à un circuit fermé, par exemple : détecteurs infrarouge passifs,

contacts de porte/fenêtre, détecteurs de bris de verre, etc. À la réception d'un signal, l'état change et l'entrée s'active (sous **System Options > Ports & Devices** (Options du système > Ports et dispositifs)).

#### Connecteur audio

Le produit Axis dispose des connecteurs audio suivants :

- Entrée audio (rose) : entrée de 3,5 mm pour microphone mono ou signal d'entrée mono.
- Sortie audio (verte) : sortie de 3,5 mm (sortie de ligne) qui peut être connectée à un système de sonorisation (PA) ou à un haut-parleur actif avec amplificateur intégré. Un connecteur stéréo doit être utilisé pour la sortie audio.

#### Emplacement pour carte SD

## AVIS

- La carte SD risque d'être endommagée. Ne pas utiliser d'outils tranchants et ne pas forcer lors de l'insertion ou du retrait de la carte SD.
- Risque de perte de données. Pour éviter la corruption des données, la carte SD doit être démontée avant son retrait. Pour ce faire, rendez-vous dans Setup > System Options > Storage > SD Card (Configuration > Options du système > Stockage > Carte SD) et cliquez sur Unmount (Démonter).

Cet appareil est compatible avec une carte SD/SDHC/SDXC (non incluse).

Pour obtenir des conseils sur la carte SD, rendez-vous sur www.axis.com

#### Bouton de commande

Pour connaître l'emplacement du bouton de commande, consultez Aperçu du matériel page 30.

Le bouton de commande permet de réaliser les opérations suivantes :

- Réinitialisation du produit aux paramètres d'usine par défaut. Cf. page 43.
- Connexion au service du Système d'hébergement vidéo AXIS ou au service AXIS Internet Dynamic DNS. Pour plus d'informations sur ces services, reportez-vous au Manuel de l'utilisateur.

## Caractéristiques techniques

## **Conditions d'utilisation**

Le produit Axis est uniquement destiné à une utilisation en intérieur.

| Produit       | Classification | Température                      | Humidité                                                 |
|---------------|----------------|----------------------------------|----------------------------------------------------------|
| AXIS P3364–LV | IEC 62262 IK10 | 0 °C à 50 °C<br>(32 °F à 122 °F) | Humidité relative<br>de 10 à 85 % (sans<br>condensation) |

## Consommation électrique

Note

Assurez-vous que le commutateur situé sous la caméra est réglé sur PoE classe 3. Sinon, l'éclairage IR ne fonctionnera pas.

| Produit       | PoE                                                                                                    |
|---------------|----------------------------------------------------------------------------------------------------|
| AXIS P3364-LV | Alimentation par Ethernet IEEE 802.3af/802.3at Type 1<br>Éclairage IR allumé : Classe 3 ; max. 12,1 W<br>Éclairage IR éteint : Classe 2 ; max 5,9 W |

## Connecteurs

## Connecteur d'E/S

Bloc terminal à 4 broches.

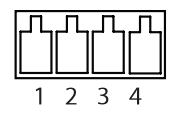

Pour un exemple de schéma, consultez Schémas de connexion page 36.

| Fonction   | Bro-<br>che | Notes                                                                                                    | Caractéristiques                |
|------------|-------------|----------------------------------------------------------------------------------------------------|---------------------------------|
| 0 V CC (-) | 1           |                                                                                                    | 0 V CC                          |
| Sortie CC  | 2           | Peut servir à alimenter le matériel auxiliaire.<br>Remarque : cette broche ne peut être<br>utilisée que comme sortie d'alimentation. | 3,3 V CC<br>Charge max. = 50 mA |

| Entrée<br>numérique | 3 | Connectez-la à la broche 1 pour l'activer<br>ou laissez-la flotter (déconnectée) pour la<br>désactiver.                                                                                                    | 0 à 40 V CC                               |
|---------------------|---|----------------------------------------------------------------------------------------------------|-------------------------------------------|
| Sortie<br>numérique | 4 | Connectée à la broche 1 lorsqu'elle est<br>activée, flotte (déconnectée) lorsqu'elle est<br>désactivée. Si vous l'utilisez avec une charge<br>inductive, par exemple un relais, une diode<br>doit être connectée en parallèle avec la<br>charge, en guise de protection contre les<br>tensions transitoires. | 0 à 40 V CC max., drain<br>ouvert, 100 mA |

#### Connecteur audio

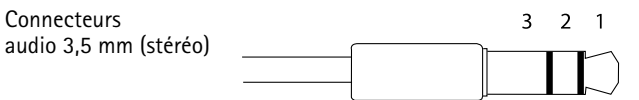

|              | 1 Pointe            | 2 Anneau | 3 Manchon |
|--------------|---------------------|----------|-----------|
| Entrée audio | Entrée micro/ligne  |          | Masse     |
| Sortie audio | Sortie ligne (mono) |          | Masse     |

## Schémas de connexion

## Connecteur d'E/S

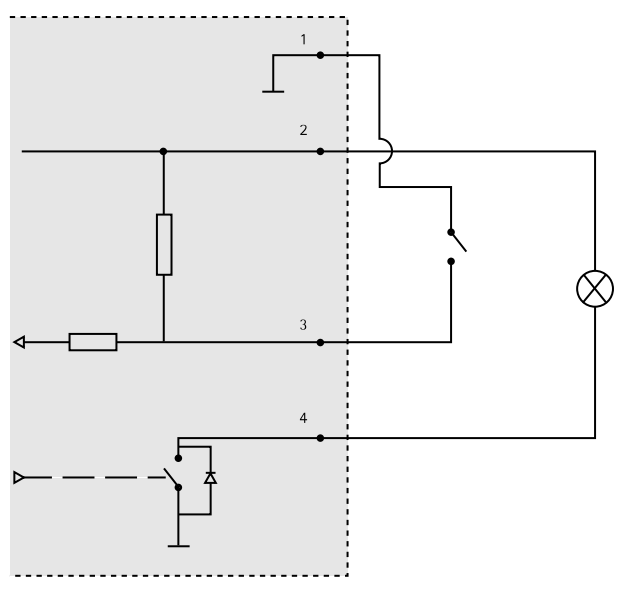

- 1 0 V CC (-)
- 2 Sortie CC 3,3 V, maxi. 50 mA
- 3 Entrée numérique 0 à max. 40 V CC
- 4 Entrée numérique 0 à max. 40 V CC, drain ouvert, max. 100 mA

# Installation du matériel

Note

- Cette caméra peut être montée avec les câbles d'alimentation acheminés à travers ou le long du mur.
- Cette caméra peut être dotée d'un conduit métallique pour protéger les câbles en cas d'acheminement des câbles le long du mur.

L'illustration montre un modèle d'intérieur qui n'est pas doté d'un éclairage infrarouge.
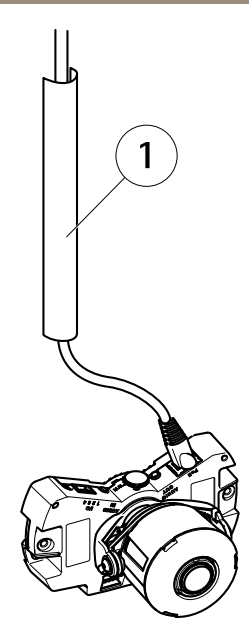

1 Conduit métallique (non fourni)

Procédez à l'installation du matériel dans l'ordre suivant :

- 1. Montage de la caméra directement sur le mur **ou** Installez la caméra au moyen d'un support de fixation (non inclus)
- 2. Ajuster la position de l'objectif
- 3. Réglage de la mise au point et du zoom
- 4. Fin de l'installation

### Remplacement du couvercle de dôme fumé ou non fumé (en option)

Pour remplacer le couvercle du dôme :

- 1. sous le couvercle du dôme, dévissez les quatre vis qui maintiennent le dôme en place.
- 2. Remplacez l'ancien dôme par le nouveau. Assurez-vous que le joint en caoutchouc est bien en place et serrez les vis.

#### Montage de la caméra directement sur le mur

1. Percez deux trous dans le mur en vous servant du gabarit de perçage.

- Orientez et connectez tous les câbles nécessaires. Les câbles nécessaires comprennent le câble réseau et peuvent inclure des dispositifs d'entrée/sortie et le haut-parleur actif/microphone externe.
- 3. Fixez la caméra au mur à l'aide de vis et de chevilles appropriées au matériau du mur.

L'illustration montre un modèle qui n'est pas doté d'un éclairage infrarouge.

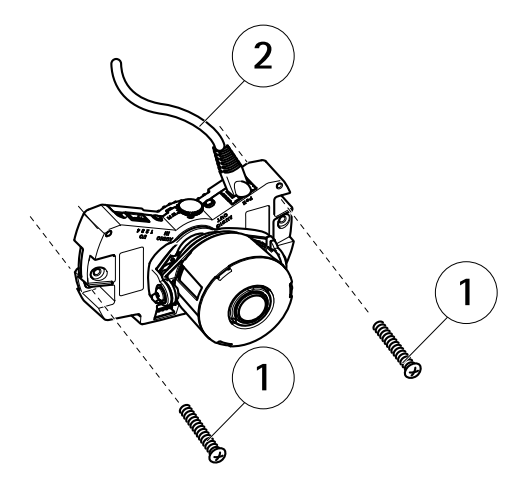

- 1 Vis murales
- 2 Câble réseau

### Installez la caméra au moyen d'un support de fixation (non inclus)

#### Note

Le support de fixation peut aussi être utilisé pour fixer la caméra réseau sur un boîtier de jonction.

- 1. Percez deux trous dans le mur en vous servant du gabarit de perçage.
- 2. Faites passer le câble réseau et, si nécessaire, les câbles d'E/S et audio à travers le mur et dans les trous du support de fixation.
- 3. Fixez le support de fixation au mur à l'aide deux vis et chevilles appropriées au matériau du mur.
- 4. Connectez les câbles à la caméra.
- 5. Insérez la carte mémoire SD (en option).
- 6. Fixez la caméra au support de fixation à l'aide des deux vis (non fournies).

L'illustration montre un modèle qui n'est pas doté d'un éclairage infrarouge.

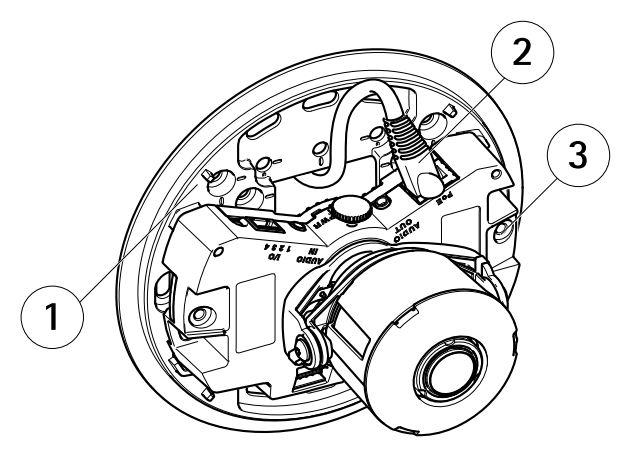

- 1 Support de fixation
- 2 Câble réseau
- 3 Vis M4 x 8

### Ajuster la position de l'objectif

Vous pouvez pivoter l'objectif et l'incliner afin de couvrir une certaine zone d'intérêt et d'ajuster l'image en direct.

#### Rotation de l'objectif

Note

La marque sur le couvercle de l'objectif est par défaut tournée vers le haut (support mural).

1. Ouvrez la page Visualisation en direct, reportez-vous à Utilisez le produit page 43.

L'illustration montre un modèle qui n'est pas doté d'un éclairage infrarouge.

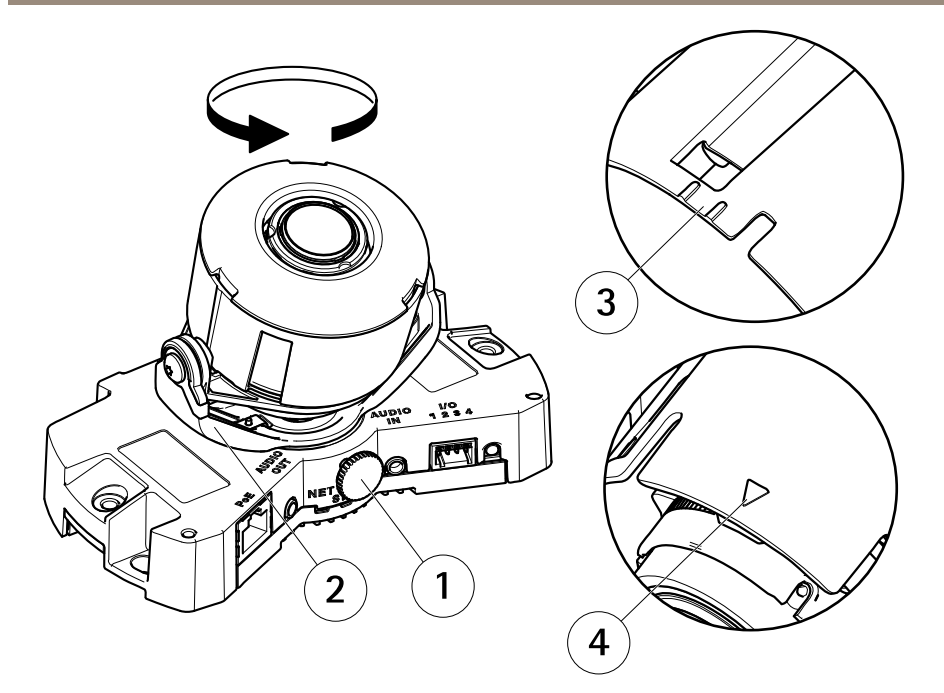

- 1 Vis de verrouillage
- 2 Porte-objectif
- 3 Marque (forme A)
- 4 Marque (forme B)
- 2. Dévissez la vis de verrouillage.
- 3. Consultez la page **Visualisation en direct** et tournez le porte-objectif pour faire tourner l'objectif de 90° ou 180°.
- 4. Une fois que vous avez terminé, serrez délicatement la vis de verrouillage pour bien maintenir le porte-objectif en position.

#### Inclinez l'objectif

- 1. Ouvrez la page Visualisation en direct, reportez-vous à Utilisez le produit page 43.
- 2. Dévissez les deux vis.
- 3. Consultez la page Visualisation en direct et inclinez le porte-objectif pour atteindre la position souhaitée.
- 4. Serrez les deux vis.

L'illustration montre un modèle qui n'est pas doté d'un éclairage infrarouge.

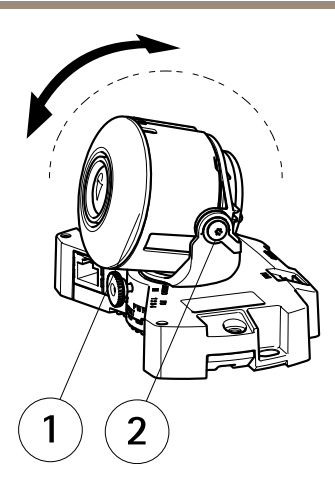

- 1 Objectif
- 2 Vis

# Réglage de la mise au point et du zoom

Le réglage manuel de la mise au point et du zoom peut endommager l'objectif.

Note

- Du fait de la réfraction du dôme, l'image peut apparaître légèrement floue une fois le dôme installé. Pour corriger ceci, accédez à la page Web Focus Adjustment (Réglage de la mise au point) sous Setup (Configuration) > Basic Setup (Configuration de base) > Focus & Zoom (Mise au point & zoom) et réglez à nouveau la mise au point.
- Une fois le zoom et la mise au point réglés, l'éclairage infrarouge est automatiquement aligné sur l'angle de vue défini.

Ouvrez la page Focus Adjustment (Réglage de la mise au point) dans l'interface Web sous Setup (Configuration) > Basic Setup (Configuration de base) > Focus & Zoom (Mise au point & zoom) et suivez les instructions à l'écran. Utilisez la fenêtre d'image pour régler le zoom et la mise au point. Reportez-vous à l'aide en ligne pour plus d'informations.

### Fin de l'installation

1. Si les câbles sont acheminés le long du mur, retirez le couvercle latéral du couvercle du dôme de la caméra.

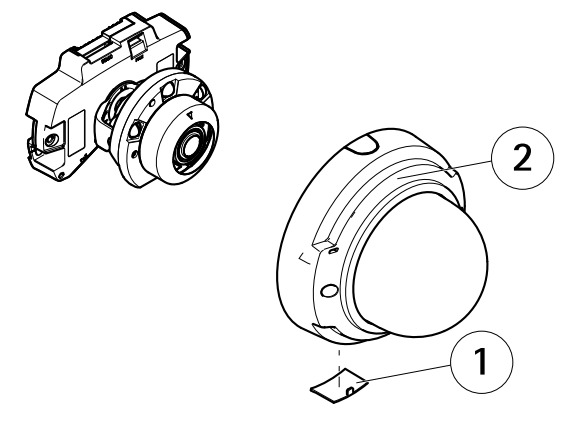

- 1 Couvercle latéral
- 2 Couvercle de dôme
- 2. Tournez le bouclier noir à l'intérieur du boîtier du dôme de la caméra afin qu'il ne masque pas l'objectif.

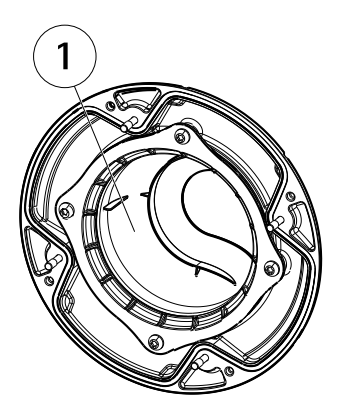

- 1 Bouclier noir
- 3. Assurez-vous que le joint en caoutchouc est correctement placé sur le couvercle du dôme.
- 4. Nettoyez le dôme à l'aide d'un tissu doux et sec pour en retirer la poussière et les empreintes digitales, et utilisez un souffleur pour épousseter l'objectif.
- 5. Fixez le couvercle du dôme, puis serrez les vis.
- 6. Lorsque le dôme est en place, vérifiez que la mise au point est bonne.

L'installation est maintenant terminée.

### Utilisez le produit

Si vous souhaitez rechercher des produits Axis sur le réseau ou leur affecter des adresses IP sous Windows<sup>®</sup>, nous recommandons l'utilisation des applications AXIS IP Utility et AXIS Camera Management. Ces deux applications sont gratuites et peuvent être téléchargées depuis *www.axis.com/techsup* 

Le produit peut être utilisé avec la plupart des systèmes d'exploitation et des navigateurs. Les navigateurs recommandés sont

- Internet Explorer<sup>®</sup> avec Windows<sup>®</sup>,
- Safari<sup>®</sup> avec OS X<sup>®</sup> et
- Chrome<sup>TM</sup> ou Firefox<sup>®</sup> avec les autres systèmes d'exploitation.

Pour plus d'informations concernant l'utilisation du produit, consultez le manuel de l'utilisateur disponible sur le site *www.axis.com* 

### Réinitialisation aux paramètres d'usine par défaut

Important

La réinitialisation aux paramètres par défaut doit être utilisée avec prudence. Cette opération reconfigure tous les paramètres, y compris l'adresse IP, aux valeurs d'usine par défaut.

#### Note

Les logiciels d'installation et de gestion sont disponibles sur les pages d'assistance du site *www.axis.com/techsup* 

Pour réinitialiser l'appareil aux paramètres d'usine par défaut :

- 1. Déconnectez l'alimentation de l'appareil.
- 2. Maintenez le bouton de commande enfoncé et remettez l'appareil sous tension. Consultez Aperçu du matériel page 30.
- 3. Maintenez le bouton de commande enfoncé pendant 15 à 30 secondes, jusqu'à ce que le voyant d'état passe à l'orange et clignote.
- 4. Relâchez le bouton de commande. Le processus est terminé lorsque le voyant d'état passe au vert. Les paramètres d'usine par défaut de l'appareil ont été rétablis. En l'absence d'un serveur DHCP sur le réseau, l'adresse IP par défaut est 192.168.0.90.
- 5. Utilisez les outils d'installation et de gestion pour attribuer une adresse IP, configurer le mot de passe et accéder au flux de données vidéo.

Il est également possible de rétablir les paramètres d'usine à partir de l'interface Web. Accédez à Setup > System Options > Maintenance (Configuration > Options du système > Maintenance).

### Pour obtenir plus de renseignements

Le Manuel de l'utilisateur est disponible à l'adresse suivante : www.axis.com

Consultez le site *www.axis.com/techsup* pour vérifier si une mise à jour du microprogramme est disponible pour votre appareil réseau. Pour connaître la version du microprogramme actuellement installée, reportez-vous à la page **Setup > About** (Configuration > À propos de).

Visitez le centre de formation en ligne Axis sur le site *www.axis.com/academy* pour en savoir plus sur les formations, les webinaires, les tutoriels et les guides.

# Informations sur la garantie

Pour obtenir de plus amples informations sur la garantie du produit AXIS et des renseignements connexes, allez sur le site *www.axis.com/warranty/* 

### Sicherheitsinformation

Lesen Sie das Installationshandbuch sorgfältig durch bevor sie das Produkt installieren. Bewahren Sie das Installationshandbuch für zukünftige Zwecke auf.

### Gefährdungsstufen

| ▲GEFAHR          | Weist auf eine gefährliche Situation hin, die, falls nicht verhindert, zu Tod oder schweren Verletzungen führt.                 |
|------------------|----------------------------------------------------------------------------------------------------|
| <b>▲</b> WARNUNG | Weist auf eine gefährliche Situation hin, welche, falls nicht verhindert, zu Tod oder schweren Verletzungen führen kann.        |
| ▲ VORSICHT       | Weist auf eine gefährliche Situation hin, welche, falls nicht verhindert, zu geringfügiger oder mäßiger Verletzung führen kann. |
| HINWEIS          | Weist auf eine gefährliche Situation hin, welche, falls nicht verhindert, zu Sachschäden führen kann.                           |

### Weitere Nachrichtenstufen

| Wichtig  | Weist auf wichtige Informationen hin, die den richtigen Betrieb des Produkts gewährleisten.      |
|----------|--------------------------------------------------------------------------------------------------|
| Beachten | Weist auf nützliche Informationen hin, die die optimale<br>Verwendung des Produkts unterstützen. |

# Sicherheitsanweisungen

#### HINWEIS

- Die Anwendung des Axis Produkts muss unter Beachtung der örtlich geltenden rechtlichen Bestimmungen erfolgen.
- Bei der Anwendung von Axis Produkten im Außenbereich oder ähnlichen Umgebungen, müssen diese in zugelassenen Außengehäusen installiert werden.
- Lagern Sie das Axis Produkt in einer trockenen und belüfteten Umgebung.
- Achten Sie darauf, dass das Axis Produkt weder Stößen noch starkem Druck ausgesetzt ist.
- Installieren Sie das Produkt nicht an instabilen Halterungen, Oberflächen oder Wänden.
- Verwenden Sie bei der Installation des Axis Produkts ausschließlich passende Werkzeuge. Ein zu großer Kraftaufwand mit elektrischen Werkzeugen kann das Produkt beschädigen.
- Verwenden Sie keine chemischen, ätzenden oder aerosolhaltigen Reinigungsmittel.
- Verwenden Sie zum Reinigen ein sauberes, mit lauwarmem Wasser angefeuchtetes Tuch.
- Verwenden Sie nur Zubehör, das den technischen Daten des Produkts entspricht. Dieses ist von Axis oder Drittanbietern erhältlich.
- Verwenden Sie ausschließlich Ersatzteile die von Axis bereitgestellt oder empfohlen werden.
- Versuchen Sie nicht, das Produkt selbstständig zu reparieren. Wenden Sie sich bezüglich Reparatur und Wartung an den Axis Support oder Ihren Axis Händler.

### Transport *HINWEIS*

• Bei Bedarf transportieren Sie das Axis Produkt in der Originalverpackung oder einer entsprechenden Verpackung, so dass Schäden vermieden werden.

## Batterie

Das Axis-Produkt ist mit einer 3,0 V-BR/CR2032-Lithium-Batterie ausgestattet, mit der die interne Echtzeituhr (RTC) versorgt wird. Unter normalen Bedingungen hat die Batterie eine Lebensdauer von mindestens fünf Jahren.

Bei entladener Batterie ist der Betrieb der Echtzeituhr nicht mehr gewährleistet, sodass die Uhr bei jedem Systemstart zurückgesetzt wird. Sie erhalten eine Protokollnachricht im Serverbericht des Produkts, wenn ein Batteriewechsel erforderlich ist. Weitere Informationen über den Serverbericht finden Sie auf den Setup-Seiten des Produkts, oder wenden Sie sich an den Axis Support.

Die Batterie sollte nur bei Bedarf ersetzt werden. Wenden Sie sich in diesem Fall an den Axis Support unter www.axis.com/techsup.

#### WARNUNG

- Explosionsgefahr bei fehlerhaftem Batteriewechsel.
- Die Batterie darf nur durch eine identische Batterie oder eine von Axis empfohlene Batterie ersetzt werden.
- Verbrauchte Batterien sind gemäß den örtlichen Vorschriften oder den Anweisungen des Herstellers zu entsorgen.

# Kuppelabdeckung

- Achten Sie darauf die Kuppelabdeckung weder zu zerkratzen, zu beschädigen oder darauf Fingerabdrücke zu hinterlassen, da dies die Bildqualität beeinträchtigen kann. Falls möglich entfernen Sie die Schutzfolie erst nachdem die Installation abgeschlossen ist.
- Säubern Sie niemals eine Kuppelabdeckung, wenn diese sauber erscheint, und polieren Sie keinesfalls die Oberfläche. Zu häufiges Säubern kann die Oberfläche beschädigen.
- Für die normale Reinigung der Kuppelabdeckung werden eine nicht-scheuernde, lösungsmittelfreie neutrale Seife oder ein entsprechendes Reinigungsmittel mit destilliertem Wasser und ein sauberer, weicher Lappen empfohlen. Spülen Sie die Kuppelabdeckung gründlich mit lauwarmem destilliertem Wasser ab. Trocknen Sie die Kuppelabdeckung mit einem weichen, sauberen Lappen, um Wasserflecken zu vermeiden.
- Verwenden Sie niemals starke Reinigungsmittel, Benzin, Benzol oder Aceton etc. und vermeiden Sie, die Kuppelabdeckung im direkten Sonnenlicht oder bei erhöhten Temperaturen zu säubern.
- Kuppeln für L-Produkte werden mit kratzfester Oberfläche geliefert. Vermeiden Sie Fingerabdrücke auf de Kuppeloberfläche, da diese die Bildqualität beeinträchtigen können.

# Installationsanleitung

In dieser Anleitung wird die Installation der unbeweglichen AXIS P3364-LV Dome-Netzwerk-Kamera in Ihrem Netzwerk beschrieben. Weitere Informationen zur Verwendung dieses Produktes finden Sie im Benutzerhandbuch unter *www.axis.com*.

### Installationsschritte

- 1. Stellen Sie sicher, dass die Packungsinhalte, Werkzeuge und andere notwendige Materialien für die Installation in Ordnung sind. Siehe *Seite 49.*
- 2. Machen Sie sich mit der Hardware-Übersicht vertraut. Siehe Seite 50.
- 3. Machen Sie sich mit den technischen Daten vertraut. Siehe Seite 53.
- 4. Installieren Sie die Hardware. Siehe Seite 56.
- 5. Zugriff auf das Produkt. Siehe Seite 63.

# Lieferumfang

- P3364-LV Unbewegliche Netzwerk-Dome-Kamera
- Anschluss-Kit
- Resistorx<sup>®</sup> L-Schlüssel
- Gedruckte Dokumente
  - Installationsanleitung (dieses Dokument)
  - Bohrschablone
  - Zusätzliche Etiketten mit der Seriennummer (2x)
  - AVHS-Authentifizierungsschlüssel

## **Optionales Zubehör**

- IP51-konformer Satz für die versenkte Montage
- Deckenmontagesatz, schwarz
- AXIS T94H01P-Kabelführungsdose
- Montagehalterung (spezifisch f
  ür Montageart)
- Hängemontage-Satz
- AXIS T91-Montagesätze

Unter www.axis.com finden Sie Informationen über verfügbares Zubehör.

# Übersicht über die Hardware

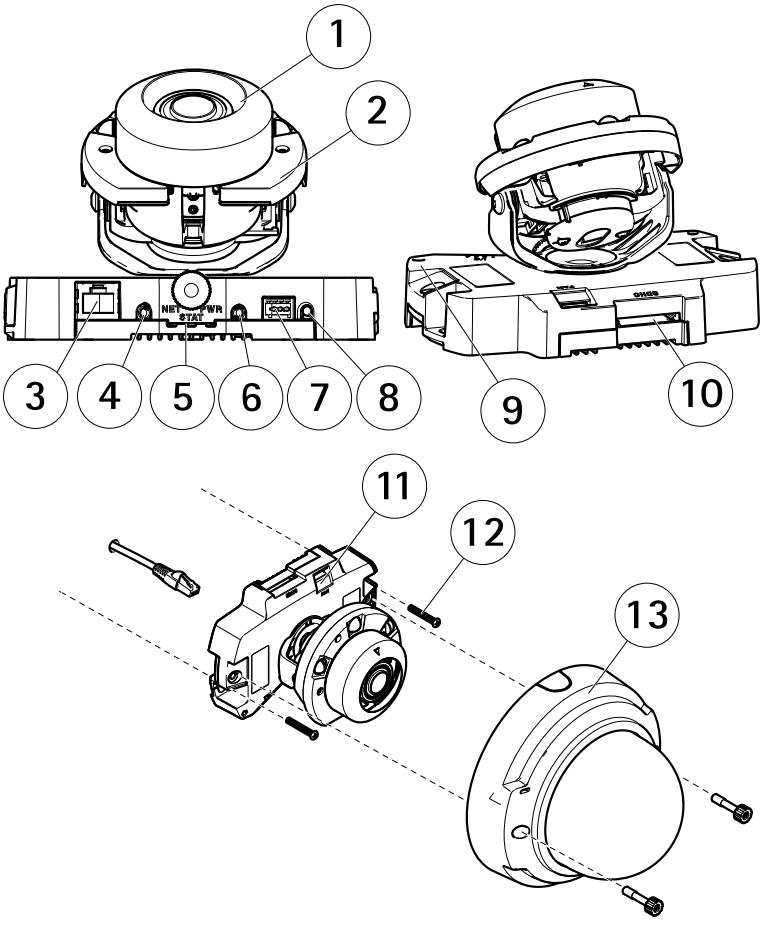

- 1 Kameraeinheit
- 2 IR-Beleuchtung
- 3 Netzwerkanschluss (PoE)
- 4 Audioausgang
- 5 LED-Anzeigen
- 6 Audioeingang
- 7 E/A-Anschluss
- 8 Steuertaste
- 9 Eingebautes Mikrofon

- 10 SD-Speicherkarteneinschub
- 11 Lüfterausgangsanschluss
- 12 Wandschrauben (2x)
- 13 Kuppelabdeckung

### Montagehalterung

Beachten

Die Montagehalterung ist als optionales Zubehör erhältlich.

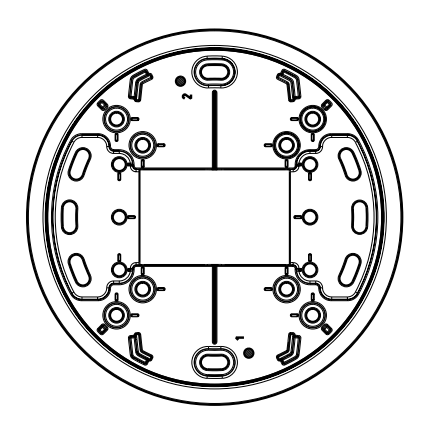

### LEDs

Beachten

- Die Status-LED kann so eingestellt werden, dass sie während des Normalbetriebs nicht leuchtet. Diese Konfiguration können Sie unter Setup > System Options > Ports & Devices > LED (Setup > Systemoptionen > Ports und Geräte > LED) einstellen. Weitere Informationen finden Sie in der Online-Hilfe.
- Die Status-LED kann so eingestellt werden, dass sie blinkt, wenn ein Ereignis aktiv ist.
- Die Status-LED kann so eingestellt werden, dass sie blinkt, wenn die Einheit erkannt wird. Rufen Sie Setup > System Options > Maintenance (Einrichtung > Systemoptionen > Wartung) auf.

| Status-LED | Bedeutung                                                           |
|------------|---------------------------------------------------------------------|
| Grün       | Leuchtet bei Normalbetrieb grün.                                    |
| Gelb       | Leuchtet beim Start und beim Wiederherstellen der<br>Einstellungen. |
| Rot        | Blinkt rot bei einem Fehler während der Firmware-Aktualisierung.    |

| Netzwerk-LED   | Bedeutung                                                                               |
|----------------|-----------------------------------------------------------------------------------------|
| Grün           | Leuchtet bei Verbindung mit einem 100 MBit/s-Netzwerk. Blinkt<br>bei Netzwerkaktivität. |
| Gelb           | Leuchtet bei Verbindung mit einem 10 MBit/s-Netzwerk. Blinkt<br>bei Netzwerkaktivität.  |
| Leuchtet nicht | Keine Netzwerkverbindung vorhanden.                                                     |

| Netz-LED | Bedeutung                                         |
|----------|---------------------------------------------------|
| Grün     | Normaler Betrieb.                                 |
| Gelb     | Blinkt grün/gelb bei der Firmware-Aktualisierung. |

#### Anschlüsse und Tasten

Für die technischen Daten und Betriebsbedingungen siehe Seite 53.

#### Netzwerkanschluss

RJ-45-Ethernetanschluss mit Power over Ethernet (PoE).

#### HINWEIS

Das Produkt muss mit einem abgeschirmten Netzwerkkabel (STP) angeschlossen werden. Alle Kabel, die das Produkt mit dem Netzwerkswitch verbinden, müssen hierfür ausgelegt sein. Stellen Sie sicher, dass die Netzwerkgeräte gemäß den Anweisungen des Herstellers installiert wurden. Informationen zu gesetzlichen Bestimmungen finden Sie unter *Electromagnetic Compatibility (EMC) on page 2.* 

#### E/A-Anschluss

Zur Verwendung mit externen Geräten wie zum Beispiel in Verbindung mit Manipulationsalarmen, Bewegungserkennung, Ereignisauslösung, Zeitrafferaufnahmen und Alarmbenachrichtigungen. Abgesehen vom 0 V DC-Bezugspunkt und Strom (Gleichstromausgang) verfügt die E/A-Klemmenleiste über eine Schnittstelle zu:

- Digitalausgang zum Anschluss externer Geräte wie Relais und LEDs. Angeschlossene Geräte können über die VAPIX® Application Programming Interface (Programmierschnittstelle) mit den Schaltflächen für den Ausgang auf der Seite "Live View" oder durch eine Aktionsregel aktiviert werden. Der Ausgang wird als aktiv (siehe System Options > Ports & Devices (Systemoptionen > Anschlüsse und Geräte)) angezeigt, wenn das Alarmmeldegerät aktiviert ist.
- Digitaleingang Alarmeingang f
  ür den Anschluss von Ger
  äten, die zwischen ge
  öffnetem und geschlossenem Schaltkreis wechseln k
  önnen, z. B.: PIR-Sensoren, T
  ür-/Fensterkontakte, Glasbruchmelder usw. Bei Empfang eines Signals 
  ändert sich

der Status und der Eingang wird aktiviert (siehe System Options > Ports & Devices (Systemoptionen > Anschlüsse & Geräte)).

#### Audioanschlüsse

Das Axis Produkt ist mit den folgenden Audioanschlüssen ausgestattet:

- Audioeingang (rosa) 3,5-mm-Anschluss für ein Monomikrofon oder ein Monosignal.
- Audioausgang (grün) 3,5-mm-Audioausgang (Leitungspegel) zum Anschließen einer Rundrufanlage (PA) oder eines Aktivlautsprechers mit integriertem Verstärker. Für den Audioausgang muss ein Stereostecker verwendet werden.

#### SD-Kartensteckplatz

#### HINWEIS

- Gefahr von Schäden an der SD-Karte. Verwenden Sie beim Einlegen oder Entfernen der SD-Karte keine scharfen/spitzen Werkzeuge und wenden Sie nicht zu viel Kraft an.
- Gefahr vor Datenverlust. Um einer Beschädigung der Aufnahmen vorzubeugen, sollte die SD-Karte vor dem mechanischen Auswerfen getrennt werden. Rufen Sie zum Trennen Setup > System Options > Storage > SD Card (Einrichtung > Systemoptionen > Speicher > SD-Karte) auf und klicken Sie auf Unmount (Trennen).

Dieses Produkt unterstützt SD-/SDHC-/SDXC-Karten (separat erhältlich).

Empfehlungen zu SD-Karten finden Sie unter www.axis.com.

#### Steuertaste

Die Position der Steuertaste finden Sie unter: Übersicht über die Hardware auf Seite 50.

Die Steuertaste hat folgende Funktionen:

- Zurücksetzen des Produkts auf die Werkseinstellungen. Siehe Seite 63.
- Verbinden mit einem AXIS Video Hosting System-Service oder einem AXIS Internet Dynamic DNS-Service. Weitere Informationen zu diesen Diensten finden Sie in der Bedienungsanleitung.

### **Technische Daten**

#### Betriebsbedingungen

Das Axis Produkt ist für die Verwendung in Innenräumen konzipiert.

| Produkt       | Klassifikation | Temperatur     | Luftfeuchtigkeit                    |
|---------------|----------------|----------------|-------------------------------------|
| AXIS P3364-LV | IEC 62262 IK10 | 0 °C bis 50 °C | 10–85 % rF (nicht<br>kondensierend) |

### Stromverbrauch

Beachten

Stellen Sie sicher, dass der Schalter an der Kameraunterseite auf PoE Klasse 3 eingestellt ist. Andernfalls funktioniert die IR-Beleuchtung nicht.

| Produkt       | PoE                                                                                                    |
|---------------|----------------------------------------------------------------------------------------------------|
| AXIS P3364-LV | Power over Ethernet IEEE 802.3af/802.3at Typ 1<br>IR-Beleuchtung an: Klasse 3, max 12,1 W<br>IR-Beleuchtung aus: Klasse 2, max. 5,9 W |

### Anschlüsse

#### E/A-Anschluss

4-poliger Anschlussblock für:

- Zusatzstromversorgung (Gleichstromausgang)
- Digitaleingang
- Digitalausgang
- 0 V DC (-)

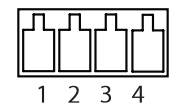

| Funktion                | Kon-<br>takt | Hinweise                                                                                                    | Technische Daten                     |
|-------------------------|--------------|----------------------------------------------------------------------------------------------------|--------------------------------------|
| 0 V DC (-)              | 1            |                                                                                                    | 0 V DC                               |
| Gleichstrom-<br>ausgang | 2            | Kann für die Stromversorgung von<br>Zusatzgeräten verwendet werden.<br>Hinweis: Dieser Kontakt kann nur für<br>den Stromausgang verwendet werden. | 3,3 V DC<br>Max. Stromstärke = 50 mA |

| Digital-<br>eingang | 3 | Zum Aktivieren mit Pin 1 verbinden;<br>zum Deaktivieren nicht anschließen.                                                                                                    | 0 bis max. 40 V DC                        |
|---------------------|---|----------------------------------------------------------------------------------------------------|-------------------------------------------|
| Digital-<br>ausgang | 4 | Bei Aktivierung mit Pin 1 verbunden;<br>wenn deaktiviert: frei (nicht<br>verbunden). Bei Verwendung mit einer<br>induktiven Last, z. B. einem Relais,<br>muss parallel zur Last zum Schutz<br>vor Spannungsspitzen eine Diode<br>zwischengeschaltet werden. | 0 bis max. 40 V DC, Open<br>Drain, 100 mA |

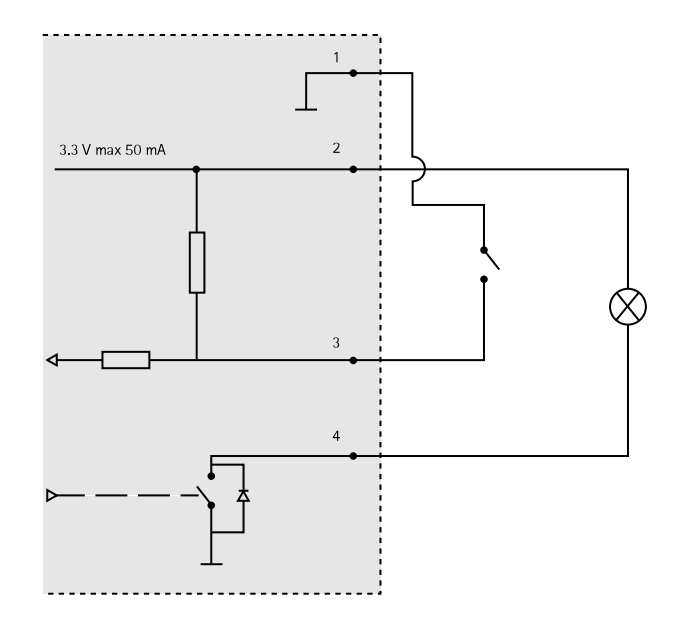

## Audioanschlüsse

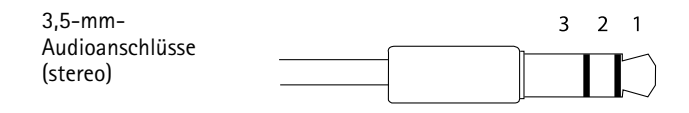

|              | 1 Spitze                  | 2 Ring | 3 Schaft |
|--------------|---------------------------|--------|----------|
| Audioeingang | Mikrofon-/Leitungseingang |        | Masse    |
| Audioausgang | Leitungsausgang (mono)    |        | Masse    |

### Anschlussschaltbilder

#### E/A-Anschluss

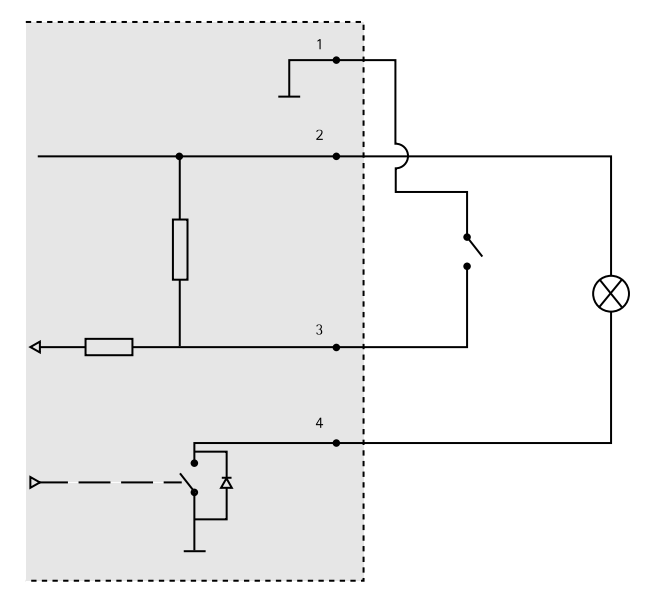

- 1 OVDC(-)
- 2 DC-Ausgang 3,3 V, max. 50 mA
- 3 Digitaleingang 0 bis max. 40 V DC
- 4 Digitalausgang 0 bis max. 40 V DC, Open Drain, 100 mA

### Installieren der Hardware

#### Beachten

- Bei der Montage dieses Axis Produkts können Sie die Kabel entweder durch die Wand oder entlang der Wand führen.
- Sie können die Netzwerk-Kamera mit einer Kabelführung aus Metall zum Schutz der Kabel ausstatten, wenn die Kabel an der Wand entlang geführt werden.

Die Abbildung zeigt ein Modell für Innenräume ohne IR-Beleuchtung.

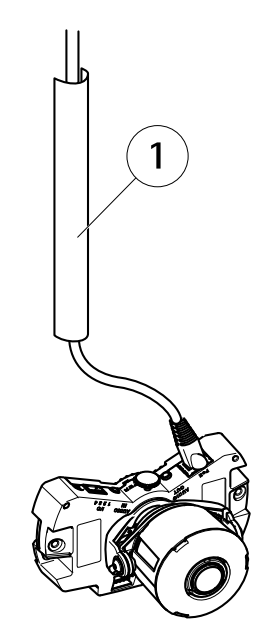

1 Kabelführung aus Metall (nicht enthalten)

Führen Sie die Hardwareinstallation in folgender Reihenfolge durch:

- 1. Montage der Kamera direkt an der Wand oder Montage der Kamera mit einer Montagehalterung (separat erhältlich)
- 2. Einstellen der Objektivposition
- 3. Einstellen von Fokus und Zoom
- 4. Abschluss der Installation

### Austauschen der klaren/getönten Kuppelabdeckung (optional)

So tauschen Sie die Kuppelabdeckung aus:

- 1. Lösen Sie die vier Schrauben unter der Kuppelabdeckung, die die Kuppel an ihrer Position halten.
- 2. Tauschen Sie die alte Kuppel gegen die neue aus. Stellen Sie sicher, dass die Gummidichtung richtig sitzt und ziehen Sie die Schrauben an.

### Montage der Kamera direkt an der Wand

- 1. Bohren Sie mithilfe der Bohrschablone zwei Löcher in die Wand.
- 2. Verlegen Sie alle benötigten Kabel und schließen Sie sie an. Hierzu gehören das Netzwerkkabel sowie die Kabel für externe Eingabe-/Ausgabegeräte und für den Aktivlautsprecher bzw. das externe Mikrofon.
- 3. Befestigen Sie die Kameraeinheit mit den geeigneten Schrauben und Dübeln an der Wand.

Die Abbildung zeigt ein Modell ohne IR-Beleuchtung.

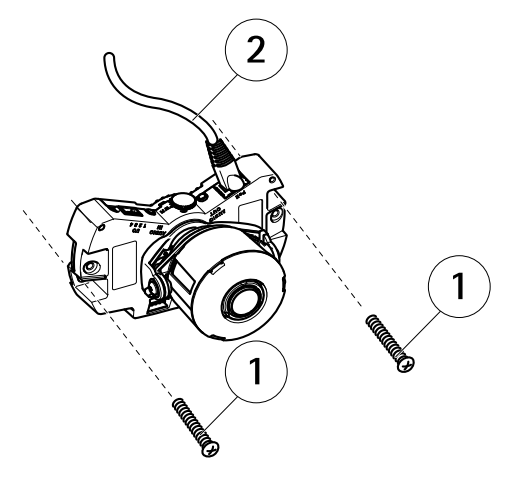

- 1 Wandschrauben
- 2 Netzwerkkabel

### Montage der Kamera mit einer Montagehalterung (separat erhältlich)

#### Beachten

Mit der Montagehalterung können Sie die Netzwerk-Kamera auch an eine Anschlussdose anbringen.

- 1. Bohren Sie mithilfe der Bohrschablone zwei Löcher in die Wand.
- 2. Führen Sie das Netzwerkkabel sowie bei Bedarf das E/A- bzw. Audiokabel durch die Wand und durch die Löcher in der Halterung.
- 3. Befestigen Sie die Montagehalterung mit den beiden Schrauben und Dübeln an der Wand.
- 4. Schließen Sie die Kabel an die Kameraeinheit an.
- 5. Setzen Sie die SD-Speicherkarte ein (optional).
- 6. Befestigen Sie die Kameraeinheit mit zwei Schrauben (nicht im Lieferumfang enthalten) an der Montagehalterung.

Die Abbildung zeigt ein Modell ohne IR-Beleuchtung.

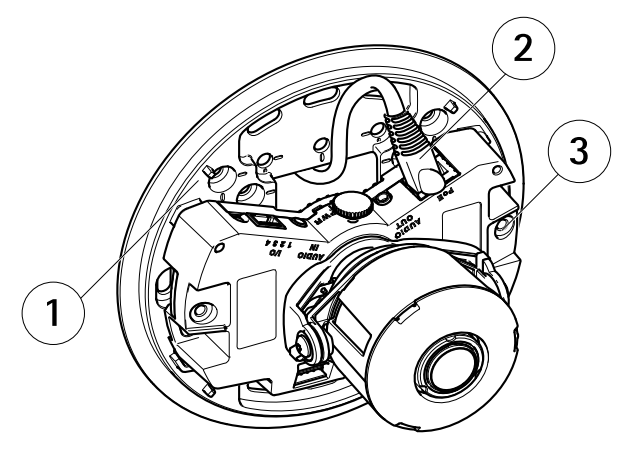

- 1 Montagehalterung
- 2 Netzwerkkabel
- 3 M4x8-Schraube

### Einstellen der Objektivposition

Das Objektiv kann gedreht und gekippt werden, sodass ein ausgewählter Bereich als Live-Bild dargestellt wird.

#### Drehen des Objektivs

#### Beachten

Die Markierung auf der Objektivabdeckung weist standardmäßig nach oben (Wandmontage).

1. Öffnen Sie die Seite Live View (Live-Ansicht), siehe Access the Product on page 22.

Die Abbildung zeigt ein Modell ohne IR-Beleuchtung.

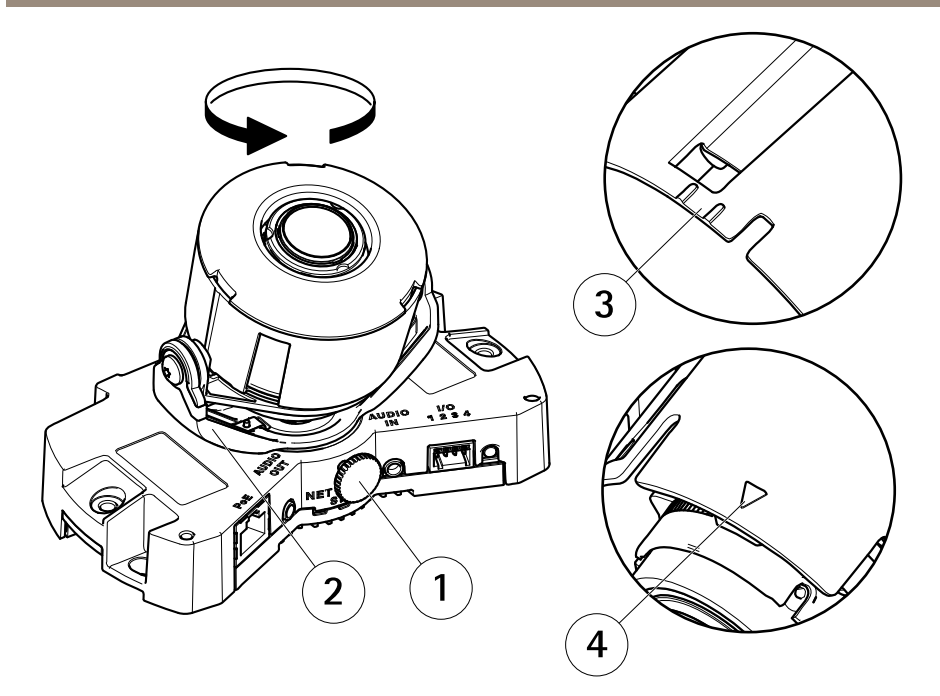

- 1 Feststellschraube
- 2 Objektivhalter
- 3 Markierung (Ausführung A)
- 4 Markierung (Ausführung B)
- 2. Lösen Sie die Feststellschraube.
- 3. Überprüfen Sie die Seite Live View (Live-Ansicht) und drehen Sie den Objektivhalter und damit das Objektiv auf 90° bzw. 180°.
- 4. Wenn die richtige Ausrichtung erreicht ist, schrauben Sie die Feststellschraube vorsichtig wieder fest, um den Objektivhalter zu arretieren.

#### Neigen des Objektivs

- 1. Öffnen Sie die Seite Live View (Live-Ansicht), siehe Access the Product on page 22.
- 2. Lösen Sie die beiden Schrauben.
- 3. Überprüfen Sie die Seite Live View (Live-Ansicht) und neigen Sie das Objektiv in die gewünschte Position.
- 4. Ziehen Sie die beiden Schrauben an.

Die Abbildung zeigt ein Modell ohne IR-Beleuchtung.

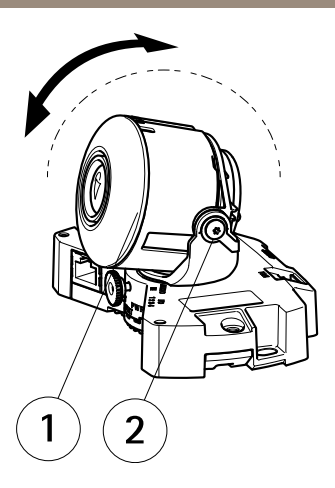

- 1 Objektiv
- 2 Schraube

#### Einstellen von Fokus und Zoom HINWEIS

Durch das manuelle Einstellen von Fokus und Zoom kann das Objektiv beschädigt werden.

#### Beachten

- Aufgrund der Lichtbrechungen auf der Glasoberfläche kann das Bild leicht unscharf erscheinen, nachdem die Kuppel installiert wurde. Sie können dies korrigieren, indem Sie auf der Webseite "Focus Adjustment" (Fokus einstellen) unter Setup (Einrichtung)
   > Basic Setup (Grundeinstellungen) > Focus & Zoom (Fokus und Zoom) den Fokus erneut anpassen.
- Nach der Einstellung von Zoom und Fokus wird die IR-Beleuchtung automatisch auf den festgelegten Sichtwinkel ausgerichtet.

Öffnen Sie über die Weboberfläche unter Setup (Einrichtung) > Basic Setup (Grundeinstellungen) > Focus & Zoom (Fokus und Zoom) die Seite Focus Adjustment (Fokus einstellen) und befolgen Sie die Bildschirmanweisungen. Stellen Sie mit dem Bildfenster Fokus und Zoom ein. Weitere Informationen hierzu finden Sie in der Online-Hilfe.

#### Abschluss der Installation

1. Wenn die Kabel entlang der Wand verlegt sind, nehmen Sie das Seitenteil von der Kuppelabdeckung der Kamera ab.

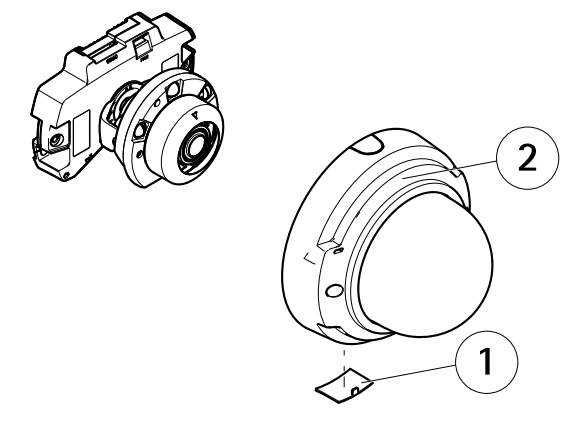

- 1 Seitenabdeckung
- 2 Kuppelabdeckung
- 2. Bringen Sie das schwarze Schild in der Kuppel so an, dass es das Objektiv nicht verdeckt.

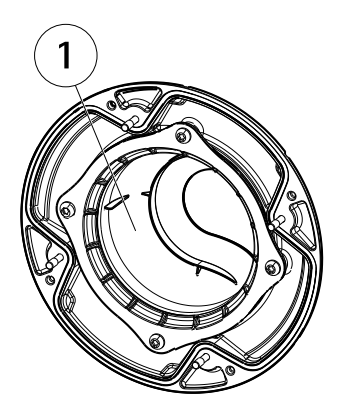

- 1 Schwarzes Schild
- 3. Vergewissern Sie sich, dass die Gummidichtung fest an der Kuppelabdeckung angebracht ist.
- 4. Entfernen Sie Fingerabdrücke und Staub von der Glasoberfläche mit einem trockenen, weichen Tuch. Blasen Sie Staub ggf. mit Druckluft von der Linse.
- 5. Bringen Sie die Kuppelabdeckung wieder an und ziehen Sie die Schrauben an.
- 6. Wenn die Kuppelabdeckung angebracht ist, vergewissern Sie sich, dass der Fokus richtig eingestellt ist.

Die Installation ist damit abgeschlossen.

### Zugriff auf das Produkt

Für die Suche nach Axis Produkten im Netzwerk und zur Zuweisung einer IP-Adresse unter Windows<sup>®</sup> werden AXIS IP Utility und AXIS Camera Management empfohlen. Beide Anwendungen sind kostenlos und können von unserer Website unter *www.axis.com/techsup* heruntergeladen werden.

Das Produkt ist mit den meisten Standard-Betriebssystemen und Browsern kompatibel. Empfohlen werden die Browser

- Internet Explorer<sup>®</sup> unter Windows<sup>®</sup>
- Safari<sup>®</sup> unter OS X<sup>®</sup> und
- Chrome<sup>TM</sup> oder Firefox<sup>®</sup> unter anderen Betriebssystemen.

Weitere Informationen zur Nutzung dieses Produkts finden Sie im Benutzerhandbuch unter www.axis.com.

### Zurücksetzen auf Werkseinstellungen

Wichtig

Das Zurücksetzen auf die Werkseinstellungen sollte mit Vorsicht verwendet werden. Beim Zurücksetzen auf die Werkseinstellungen werden alle Einstellungen einschließlich der IP-Adresse auf die Werkseinstellungen zurückgesetzt.

#### Beachten

Die Software-Tools für Installation und Verwaltung sind über die Supportseiten unter *www.axis.com/techsup* verfügbar.

So wird das Produkt auf die Werkseinstellungen zurückgesetzt:

- 1. Trennen Sie das Produkt von der Stromversorgung.
- 2. Halten Sie die Steuertaste gedrückt und stecken Sie den Netzstecker wieder ein. Siehe Übersicht über die Hardware auf Seite 50.
- 3. Halten Sie die Steuertaste etwa 15 bis 30 Sekunden gedrückt, bis die LED-Statusanzeige gelb blinkt.
- Lassen Sie die Steuertaste los. Der Vorgang ist abgeschlossen, wenn die LED-Statusanzeige grün leuchtet. Das Produkt wurde auf die Werkseinstellungen zurückgesetzt. Wenn kein DHCP-Server im Netzwerk verfügbar ist, lautet die Standard-IP-Adresse 192.168.0.90.
- 5. Verwenden Sie die Software-Tools für Installation und Verwaltung, um eine IP-Adresse zuzuweisen, ein Kennwort einzurichten und auf den Videostream zuzugreifen.

Die Parameter können auch über die Weboberfläche auf die Werkseinstellungen zurückgesetzt werden. Rufen Sie Setup > System Options > Maintenance (Setup > Systemoptionen > Wartung) auf.

# Weitere Informationen

Das Benutzerhandbuch finden Sie unter www.axis.com.

Unter *www.axis.com/techsup* finden Sie Firmware-Aktualisierungen für Ihre Netzwerkprodukte. Um die aktuell installierte Firmware-Version zu sehen, gehen Sie auf **Einrichten > Über**.

Besuchen Sie das Axis-Schulungszentrum *www.axis.com/academy* für anregende Schulungen, Webinare, Lernprogramme und Anleitungen.

### Gewährleistung

Informationen zur Gewährleistung der Axis Produkte und hierzu verbundene Informationen, finden Sie unter www.axis.com/warranty/

### Informazioni di sicurezza

Leggere con attenzione questa guida all'installazione prima di installare il dispositivo. Conservare questo documento per usi futuri.

### Livelli di pericolo

| ▲ PERICOLO   | Indica una situazione pericolosa che, se non evitata, provoca morte o lesioni gravi.          |
|--------------|-----------------------------------------------------------------------------------------------|
| ▲ AVVERTENZA | Indica una situazione pericolosa che, se non evitata, può provocare la morte o lesioni gravi. |
| ▲ATTENZIONE  | Indica una situazione pericolosa che, se non evitata, può provocare lesioni medie o minori.   |
| AWISO        | Indica una situazione che, se non evitata, può danneggiare la<br>proprietà.                   |

### Altri livelli di messaggio

| Importante | Indica informazioni importanti, essenziali per il corretto<br>funzionamento del dispositivo. |
|------------|----------------------------------------------------------------------------------------------|
| Nota       | Indica informazioni utili che aiutano a ottenere il massimo dal dispositivo.                 |

# Istruzioni di sicurezza

#### AWIS0

- Il dispositivo Axis deve essere utilizzato in conformità alle leggi e alle disposizioni locali.
- Per utilizzare il dispositivo Axis in ambienti esterni, o in ambienti simili, deve essere installato in una custodia per esterni approvata.
- Conservare il dispositivo Axis in un ambiente asciutto e ventilato.
- Evitare di esporre il dispositivo Axis a urti o pressioni eccessive.
- Non installare il dispositivo su supporti, superfici o pareti instabili.
- Utilizzare solo strumenti applicabili quando si installa il dispositivo Axis. Se si utilizza una forza eccessiva con gli strumenti dell'alimentazione è possibile causare danni al dispositivo.
- Non utilizzare sostanze chimiche, agenti caustici o detergenti aerosol.
- Utilizzare un panno pulito inumidito in acqua pura per la pulizia.
- Utilizzare solo accessori compatibili con le specifiche tecniche del dispositivo. Questi possono essere forniti da Axis o da terze parti.
- Utilizzare solo parti di ricambio fornite o consigliate da Axis.
- Non tentare di riparare il dispositivo da soli. Contattare l'assistenza o il rivenditore Axis per questioni relative alla manutenzione.

### Trasporto *AWISO*

• Durante il trasporto del dispositivo Axis, utilizzare l'imballaggio originale o equivalente per evitare danni al dispositivo.

# Batteria

Il prodotto Axis utilizza una batteria al litio da 3,0 V BR/CR2032 come alimentazione per il suo real-time clock (RTC) interno. In condizioni normali questa batteria avrà una durata minima di cinque anni.

Una bassa carica della batteria influisce sul funzionamento del RTC, facendolo resettare a ogni accensione. Quando la batteria deve essere sostituita, un messaggio di registro viene visualizzato nel report server del prodotto. Per ulteriori informazioni sul report server, vedere le pagine di configurazione del prodotto o contattare l'assistenza Axis.

La batteria non deve essere sostituita se non richiesto, ma nel caso in cui questo fosse necessario, contattare il supporto Axis all'indirizzo *www.axis.com/techsup* per assistenza.

#### AVVERTENZA

• Rischio di esplosione se la batteria viene sostituita in modo errato.

- Sostituire solo con una batteria identica o una batteria consigliata da Axis.
- Smaltire le batterie usate in base alle normative locali o alle istruzioni del produttore della batteria.

# Cupola di protezione

### **AWISO**

- Fare attenzione a non graffiare, danneggiare o lasciare impronte sulla cupola di protezione, perché potrebbe diminuire la qualità dell'immagine. Se possibile, tenere la protezione in plastica sulla cupola fino a quando l'installazione non sarà completata.
- Non pulire la cupola di protezione se non necessario. Una pulizia eccessiva potrebbe danneggiare la superficie.
- Per la pulizia generale della cupola di protezione, si consiglia di utilizzare un sapone neutro o detergente non abrasivo con acqua pura e un panno morbido e pulito. Sciacquare bene con acqua pura tiepida. Asciugare con un panno morbido e pulito per evitare macchie d'acqua.
- Non usare mai detergenti aggressivi, benzina, benzene o acetone ecc ed evitare di pulire la cupola di protezione alla luce diretta del sole o a temperature elevate.
- Le cupole per i prodotti L presentano una superficie anti-graffio. Evitare la rimozione di impronte dalla superficie della cupola poiché questo potrebbe danneggiare la qualità dell'immagine.

## Guida all'installazione

La presente Guida all'installazione fornisce le istruzioni necessarie per installare la telecamera di rete a cupola fissa AXIS P3364-LV nella rete in uso. Per ulteriori informazioni sull'utilizzo del dispositivo, consultare la Guida per l'utente disponibile all'indirizzo *www.axis.com*.

### Procedure di installazione

- 1. Assicurarsi che il contenuto della confezione, gli strumenti e altri materiali necessari per l'installazione siano in ordine. Consultare *pagina 69.*
- 2. Studiare la descrizione dell'hardware. Consultare pagina 70.
- 3. Studiare le specifiche. Consultare pagina 73.
- 4. Installazione dell'hardware. Consultare pagina 76.
- 5. Accedere al prodotto. Consultare pagina 83.

### Contenuto della confezione

- Telecamera di rete a cupola fissa P3364-LV
- Kit di connettori
- Chiave Resistorx® L
- Materiali stampati
  - Guida all'installazione (questo documento)
  - Sagoma per la foratura
  - Etichette supplementari con numeri di serie (2x)
  - Chiave di autenticazione AVHS

### Accessori opzionali

- Kit per montaggio incassato di classe IP51
- Kit cupola nero
- Scatola di collegamento AXIS T94H01P
- Staffa di montaggio (specifica per paese)
- Kit per montaggio a sospensione
- Supporti per il montaggio AXIS T91

Visitare il sito Web www.axis.com per informazioni sugli accessori disponibili.

## Panoramica dell'hardware

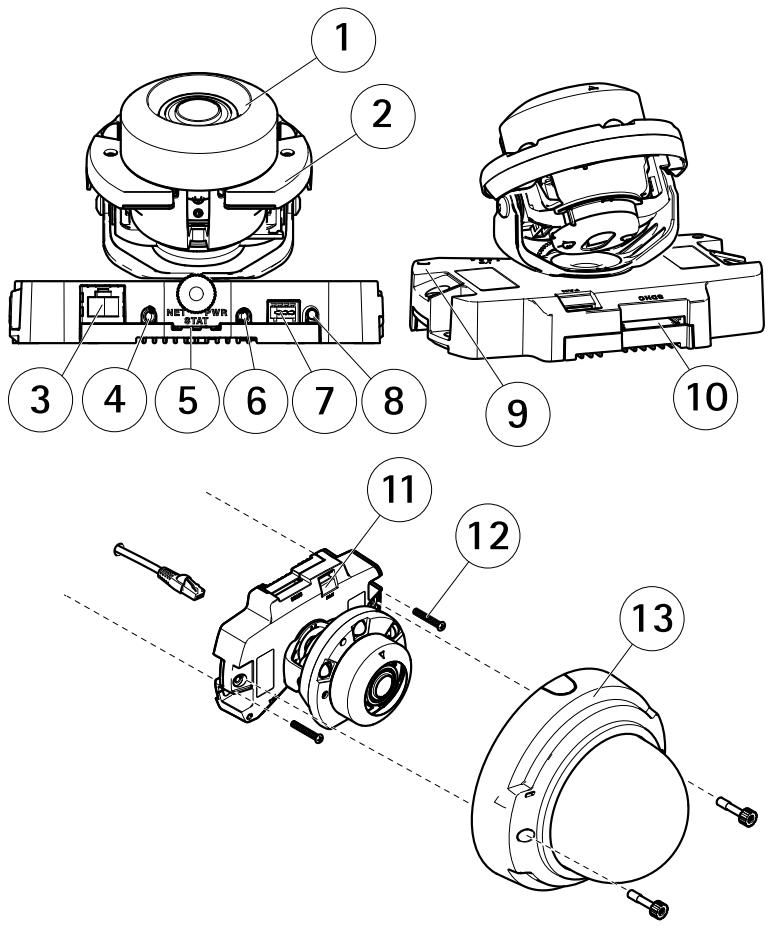

- 1 Unità telecamera
- 2 Illuminazione IR
- 3 Connettore di rete (PoE)
- 4 Uscita audio
- 5 Indicatori LED
- 6 Ingresso audio
- 7 Connettore I/O
- 8 Pulsante di comando
- 9 Microfono incorporato
- 10 Alloggiamento per schede di memoria SD

- 11 Connettore di alimentazione in uscita ventola
- 12 Vite per il montaggio a parete (x2)
- 13 Copertura a cupola

### Staffa di montaggio

Nota

La staffa di montaggio è disponibile come accessorio opzionale.

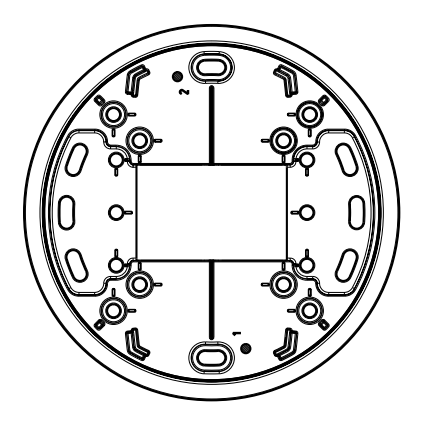

### Indicatori LED

Nota

- Lo stato del LED può essere configurato per essere spento durante il normale funzionamento. Per configurarlo, selezionare Setup > System Options > Ports & Devices > LED (Configurazione > Opzioni di sistema > Porte & Dispositivi > LED). Per ulteriori informazioni, consultare l'aiuto in linea.
- Il LED di stato può essere configurato per lampeggiare quando un evento è attivo.
- II LED di stato può essere configurato per lampeggiare per identificare l'unità. Andare su Setup > System Options > Maintenance (Configurazione > Opzioni di sistema > Manutenzione).

| LED di stato | Indicazione                                                                     |
|--------------|---------------------------------------------------------------------------------|
| Verde        | Luce verde fissa: condizioni di normale utilizzo.                               |
| Giallo       | Fissa durante l'avvio e quando si ripristinano le impostazioni.                 |
| Rosso        | Lampeggia in rosso se l'aggiornamento del firmware non è<br>andato a buon fine. |

| LED di rete | Indicazione                                                                              |
|-------------|------------------------------------------------------------------------------------------|
| Verde       | Luce fissa per connessione di rete a 100 Mbit/s. Luce<br>lampeggiante: attività di rete. |
| Giallo      | Luce fissa per connessione di rete a 10 Mbit/s. Luce<br>lampeggiante: attività di rete.  |
| Spento      | Assenza di connessione.                                                                  |

| LED di alimentazione | Indicazione                                             |
|----------------------|---------------------------------------------------------|
| Verde                | Normale utilizzo.                                       |
| Giallo               | Luce lampeggiante verde/gialla: aggiornamento firmware. |

### Connettori e pulsanti

Per le specifiche e le condizioni di funzionamento, consultare pagina 73.

#### Connettore di rete

Connettore Ethernet RJ45 con Power over Ethernet (PoE+).

#### AWIS0

Collegare il dispositivo con un cavo di rete schermato (STP). Tutti i cavi che collegano il dispositivo alla rete sono destinati al loro uso specifico. Accertarsi che i dispositivi di rete siano installati secondo le istruzioni del produttore. Per maggiori informazioni sui requisiti normativi, consultare *Electromagnetic Compatibility (EMC) on page 2*.

#### Connettore I/O

Utilizzare con dispositivi esterni in combinazione con, ad esempio, allarmi antimanomissione, rilevazione del movimento, attivazione di eventi, registrazione temporizzata e notifiche di allarme. Oltre al punto di riferimento 0 V CC e all'alimentazione (uscita CC), il connettore I/O fornisce l'interfaccia per:

- Uscita digitale Per collegare dispositivi esterni come relè o LED. Le periferiche collegate
  possono essere attivate tramite VAPIX® API (interfaccia per la programmazione di
  applicazioni), tramite i pulsanti di comando della pagina Live View (Immagini dal vivo)
  oppure tramite l'opzione Action Rule (regola di azione). L'uscita verrà visualizzata come
  attiva (visualizzata in Opzioni di Sistema > Porte e Dispositivi) se il dispositivo di
  allarme è attivato.
- Ingresso digitale Ingresso allarme utilizzabile per collegare le periferiche, che può passare dal circuito chiuso al circuito aperto, ad esempio: Sensori di movimento (PIR), contatti porta/finestra, rilevatori di rottura vetri e così via. Dopo la ricezione del segnale
lo stato cambia e l'ingresso diventa attivo (visualizzato in System Options > Ports & Devices (Opzioni di Sistema > Porte e Dispositivi)).

#### Connettore audio

Il prodotto Axis dispone dei seguenti connettori audio:

- Ingresso audio (rosa) Ingresso audio da 3,5 mm per microfono in mono o segnale mono line-in.
- Uscita audio (verde) Uscita audio da 3,5 mm (livello di linea) che può essere connessa a un sistema di indirizzo pubblico (PA) o a un altoparlante con amplificatore integrato. Per l'uscita audio è necessario usare un connettore stereo.

#### Slot per scheda SD

#### **AWISO**

- Rischio di danni alla scheda SD. Non utilizzare strumenti appuntiti e non esercitare eccessiva forza durante l'inserimento o la rimozione della scheda SD.
- Rischio di perdita di dati. Per prevenire il danneggiamento dei dati, la scheda SD deve essere scollegata prima della rimozione. Per scollegare, andare a Setup > System Options > Storage > SD Card (Configurazione > Opzioni di sistema > Archiviazione > Scheda SD) e fare clic su Unmount (Smonta).

Questo dispositivo supporta schede di memoria SD/SDHC/SDXC (scheda di memoria non inclusa).

Per i consigli sulla scheda SD, visitare il sito Web www.axis.com.

#### Pulsante di comando

Per l'ubicazione del pulsante di comando, vedere Panoramica dell'hardware alla pagina 70.

Il pulsante di comando viene utilizzato per:

- Ripristino del dispositivo alle impostazioni predefinite di fabbrica. Consultare pagina 83.
- Collegamento a un servizio AXIS Video Hosting System o AXIS Internet Dynamic DNS Service. Per ulteriori informazioni su questi servizi, consultare il Manuale Utente.

## Dati tecnici

### Condizioni di funzionamento

Il dispositivo Axis è destinato all'uso interno.

| Dispositivo   | Classificazione | Temperatura                            | Umidità                                        |
|---------------|-----------------|----------------------------------------|------------------------------------------------|
| AXIS P3364-LV | IEC 62262 IK10  | Da 0 °C a 50 °C<br>(da 32 °F a 122 °F) | 10-85% umidità<br>relativa (senza<br>condensa) |

### Consumo energetico

Nota

Assicurarsi che lo switch sul fondo della telecamera sia configurato su PoE classe 3. L'illuminazione IR non funzionerà se configurata diversamente.

| Dispositivo   | PoE                                                                                                    |
|---------------|----------------------------------------------------------------------------------------------------|
| AXIS P3364-LV | Power over Ethernet IEEE 802.3af/802.3at Tipo 1<br>Illuminazione IR attivata: Classe 3, max 12,1 W<br>Illuminazione IR disattivata: Classe 2, max 5,9 W |

### Connettori

#### Connettore I/O

Morsettiera a 4 pin

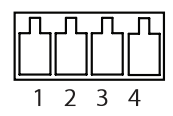

Per un esempio di schema, consultare Schema delle connessioni alla pagina 76.

| Funzione   | Pin | Note                                                                                                    | Specifiche                         |
|------------|-----|----------------------------------------------------------------------------------------------------|------------------------------------|
| 0 V CC (-) | 1   |                                                                                                    | 0 V CC                             |
| Uscita CC  | 2   | Il pin può essere utilizzato anche per<br>alimentare una periferica ausiliaria.<br>Nota: usare questo pin solo come uscita<br>alimentazione. | 3,3 V CC<br>Carico massimo = 50 mA |

| lngresso<br>digitale | 3 | Collegare al pin 1 per attivarlo oppure<br>lasciarlo isolato (scollegato) per disattivarlo                                                                                                    | Da 0 a max 40 V CC                        |
|----------------------|---|----------------------------------------------------------------------------------------------------|-------------------------------------------|
| Uscita<br>digitale   | 4 | Collegare al pin 1 quando attiva, isolata<br>(scollegata) quando inattiva. Se utilizzata<br>con un carico induttivo, ad esempio un relè<br>esterno, è necessario collegare un diodo<br>in parallelo al carico per proteggere il<br>dispositivo da sovratensioni. | Da 0 a max 40 V CC,<br>open-drain, 100 mA |

#### Connettore audio

3,5 mm (stereo)

Connettori audio da

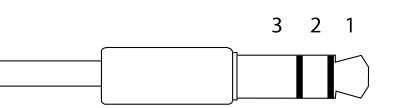

|                | 1 Punta                  | 2 Anello | 3 Guaina |
|----------------|--------------------------|----------|----------|
| Ingresso audio | Ingresso microfono/linea |          | Terra    |
| Uscita audio   | Uscita linea (mono)      |          | Terra    |

### Schema delle connessioni

#### Connettore I/O

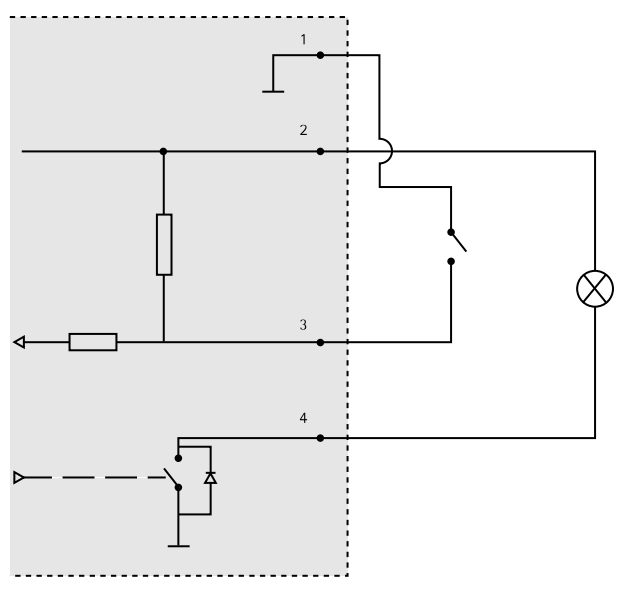

- 1 0 V CC (-)
- 2 Uscita CC 3,3 V, max 50 mA
- 3 Ingresso digitale da 0 a max 40 V CC
- 4 Ingresso digitale da 0 a max 40 V CC, open-drain, 100 mA

## Installazione dell'Hardware

#### Nota

- Questo dispositivo Axis può essere montato installando i cavi attraverso la parete o lungo di essa.
- Questo dispositivo può essere munito di una canalina metallica per proteggere i cavi nel caso in cui vengano installati lungo la parete.

L'illustrazione mostra un modello per uso interno senza illuminazione IR.

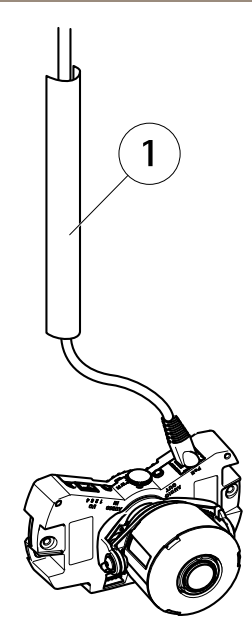

1 Canalina in metallo (non inclusa)

Eseguire l'installazione dell'hardware rispettando l'ordine seguente:

- 1. Montaggio della telecamera direttamente sulla parete o Montaggio della telecamera con una staffa di montaggio (non inclusa)
- 2. Regolazione della posizione dell'obiettivo
- 3. Regolazione della messa a fuoco e dello zoom
- 4. Completamento dell'installazione

### Sostituzione della copertura della cupola trasparente/fumé(opzionale)

Per sostituire la copertura a cupola:

- 1. Allentare le quattro viti che fissano la cupola in posizione sotto la copertura.
- 2. Sostituire la cupola esistente con quella nuova. Assicurarsi che la guarnizione in gomma sia ben salda e serrare le viti.

#### Montaggio della telecamera direttamente sulla parete

1. Praticare due fori nella parete utilizzando la maschera di foratura.

- 2. Collegare tutti i cavi richiesti, incluso il cavo di rete e talvolta anche i collegamenti a dispositivi di input/output esterni e all'altoparlante attivo/microfono esterno.
- 3. Fissare la telecamera alla parete utilizzando viti e tasselli idonei al materiale della parete.

L'illustrazione mostra un modello senza illuminazione IR.

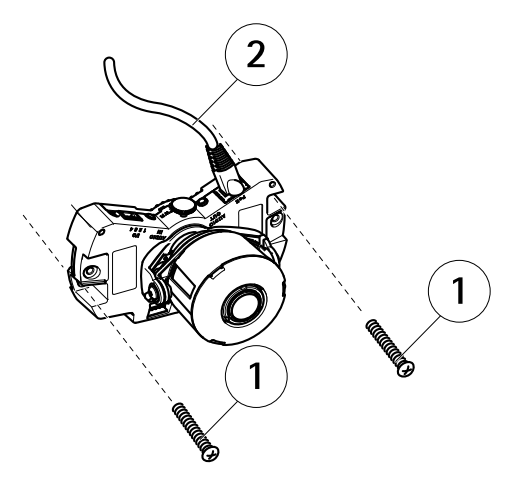

- 1 Viti per il montaggio a parete
- 2 Cavo di rete

### Montaggio della telecamera con una staffa di montaggio (non inclusa) Nota

La staffa di montaggio può essere usata anche per montare la telecamera di rete su una scatola di derivazione.

- 1. Praticare due fori nella parete utilizzando la maschera di foratura.
- 2. Far passare il cavo di rete e, se necessario, i cavi I/O e audio attraverso la parete e i fori sulla staffa di montaggio.
- 3. Fissare la staffa di montaggio alla parete utilizzando due viti e tasselli idonei al materiale della parete.
- 4. Collegare i cavi all'unità telecamera.
- 5. Inserire la scheda di memoria SD (opzionale).
- 6. Fissare l'unità telecamera alla staffa di montaggio utilizzando due viti (non incluse).

L'illustrazione mostra un modello senza illuminazione IR.

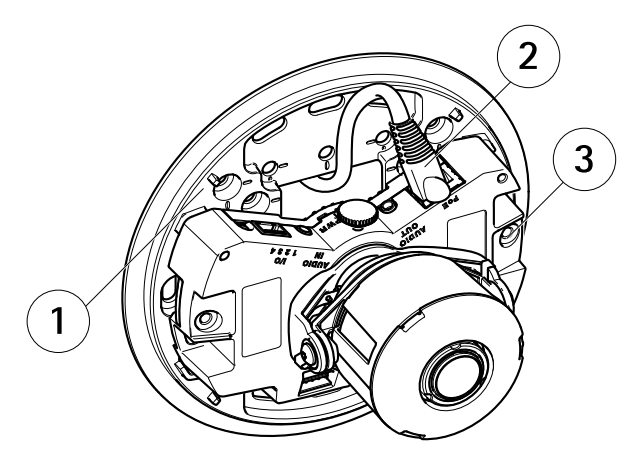

- 1 Staffa di montaggio
- 2 Cavo di rete
- 3 Vite M4x8

### Regolazione della posizione dell'obiettivo

L'obiettivo può essere ruotato e inclinato per coprire una determinata area di interesse e regolare le immagini dal vivo.

#### Rotazione dell'obiettivo

Nota

Il contrassegno sul coperchio dell'obiettivo è orientato verso l'alto per impostazione predefinita (montaggio a parete).

1. Aprire la pagina Live View (Immagini dal vivo) e vedere Accedere al dispositivo alla pagina 83.

L'illustrazione mostra un modello senza illuminazione IR.

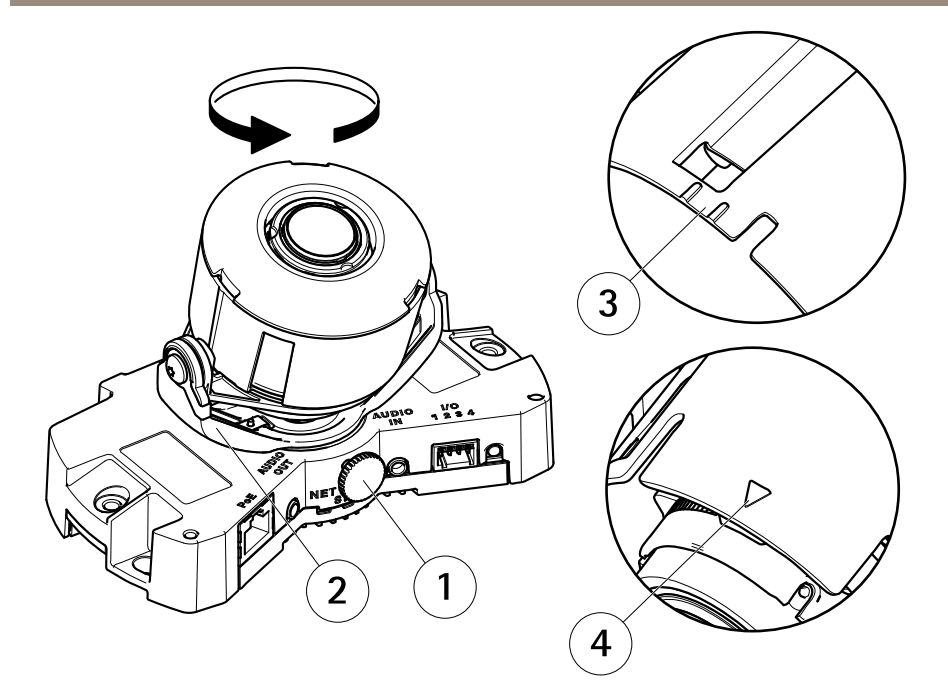

- 1 Vite di arresto
- 2 Porta-obiettivo
- 3 Contrassegno (design A)
- 4 Contrassegno (design B)
- 2. Allentare la vite di arresto.
- 3. Controllare la pagina Live View (Immagini dal vivo) e girare il porta-obiettivo per ruotare l'obiettivo di 90° o 180°.
- 4. Stringere delicatamente la vite di arresto per bloccare il porta-obiettivo nella posizione desiderata.

#### Inclinazione dell'obiettivo

- 1. Aprire la pagina Live View (Immagini dal vivo) e vedere Accedere al dispositivo alla pagina 83.
- 2. Allentare le due viti.
- 3. Controllare la pagina Live View (Immagini dal vivo) e inclinare l'obiettivo nella posizione desiderata.
- 4. Serrare le due viti.

L'illustrazione mostra un modello senza illuminazione IR.

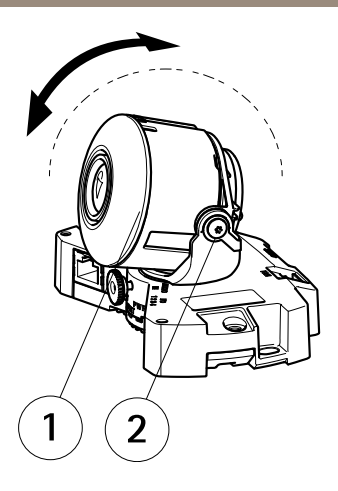

- 1 Obiettivo
- 2 Vite

### Regolazione della messa a fuoco e dello zoom AWISO

La regolazione manuale della messa a fuoco e dello zoom può danneggiare l'obiettivo.

Nota

- Una volta montata la cupola, l'immagine potrebbe apparire leggermente sfocata a causa della rifrazione. Per correggere questo problema, aprire la pagina Web Focus Adjustment (Regolazione messa a fuoco) in Setup (Configurazione) > Basic Setup (Configurazione di base) > Focus & Zoom (Messa a fuoco e zoom) e regolare nuovamente la messa a fuoco.
- Dopo aver regolato la messa a fuoco e lo zoom, l'illuminazione IR è automaticamente allineata all'angolo di visualizzazione definito.

Aprire la pagina Focus Adjustment (Regolazione messa a fuoco) nell'interfaccia Web in Setup (Configurazione) > Basic Setup (Configurazione di base) > Focus & Zoom (Messa a fuoco e zoom) e seguire le istruzioni visualizzate. Utilizzare la finestra di regolazione delle immagini per impostare la messa a fuoco e lo zoom. Per ulteriori informazioni, consultare la Guida in linea.

### Completamento dell'installazione

1. Se i cavi sono stati posizionati lungo la parete, rimuovere la copertura laterale dalla copertura a cupola della telecamera.

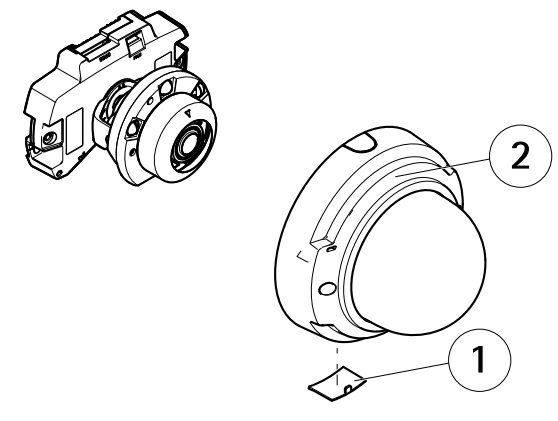

- 1 Copertura laterale
- 2 Copertura a cupola
- 2. Ruotare lo schermo nero all'interno della copertura a cupola affinché non copra l'obiettivo.

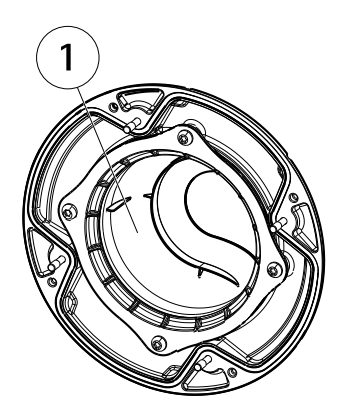

- 1 Schermo nero
- 3. Assicurarsi che la guarnizione in gomma sia ben salda sulla copertura a cupola.
- 4. Pulire la cupola con un panno morbido e asciutto per rimuovere polvere e impronte digitali; utilizzare un soffietto per rimuovere la polvere dall'obiettivo.
- 5. Fissare la copertura a cupola e serrare le viti.
- 6. Dopo aver posizionato la copertura a cupola, accertarsi che la telecamera sia correttamente a fuoco.

A questo punto l'installazione è completata.

## Accedere al dispositivo

AXIS IP Utility e AXIS Camera Management sono i metodi consigliati per trovare i dispositivi Axis in rete e assegnare loro un indirizzo IP in Windows<sup>®</sup>. Queste applicazioni sono entrambe gratuite e possono essere scaricate da *www.axis.com/techsup* 

Il dispositivo può essere utilizzato con la maggior parte dei sistemi operativi e dei browser. I browser consigliati sono

- Internet Explorer® con Windows®
- Safari<sup>®</sup> con OS X<sup>®</sup> e
- Chrome<sup>TM</sup> o Firefox<sup>®</sup> con altri sistemi operativi.

Per ulteriori informazioni sull'utilizzo del dispositivo, consultare la Guida per l'utente disponibile all'indirizzo www.axis.com

## Ripristino dei valori predefiniti di fabbrica

Importante

Il ripristino delle impostazioni di fabbrica deve essere usato con cautela. Un ripristino delle impostazioni di fabbrica consentirà di ripristinare le impostazioni di fabbrica per tutti i parametri, incluso l'indirizzo IP.

#### Nota

Gli strumenti per l'installazione e la gestione del software sono disponibili nelle pagine dedicate all'assistenza sul sito Web *www.axis.com/techsup.* 

Per ripristinare il dispositivo alle impostazioni predefinite di fabbrica:

- 1. Scollegare l'alimentazione dal dispositivo.
- 2. Tenere premuto il pulsante di controllo e ricollegare l'alimentazione. Consultare *Panoramica dell'hardware alla pagina 70.*
- 3. Tenere premuto il pulsante di controllo per 15-30 secondi fino a quando l'indicatore LED di stato lampeggerà in giallo.
- 4. Rilasciare il pulsante di comando. Il processo è completo quando il LED di stato diventerà verde. Il dispositivo è stato reimpostato alle impostazioni di fabbrica predefinite. Se nessun server DHCP è disponibile in rete, l'indirizzo IP predefinito è 192.168.0.90.
- 5. Mediante gli strumenti per l'installazione e la gestione del software, assegnare un indirizzo IP, impostare la password e accedere al flusso video.

È anche possibile reimpostare i parametri alle impostazioni predefinite di fabbrica mediante l'interfaccia Web. Andare a Setup > System Options > Maintenance (Configurazione > Opzioni di sistema > Manutenzione).

## Ulteriori Informazioni

Il manuale per l'utente è disponibile all'indirizzo www.axis.com

Visitare il sito all'indirizzo *www.axis.com/techsup* per verificare se sono stati pubblicati aggiornamenti del firmware per il proprio dispositivo di rete. Per conoscere la versione del firmware installata, andare su **Setup (Impostazioni) > About (Informazioni su)**.

Visitare il centro di apprendimento Axis alla pagina *www.axis.com/academy* per servizi di formazione utili, webinar, tutorial e guide.

# Informazioni sulla garanzia

Per informazioni sulla garanzia del dispositivo Axis e informazioni ad esso relative, consultare la pagina *www.axis.com/warranty/* 

# Información de seguridad

Lea esta Guía de instalación con atención antes de instalar el producto. Guarde la Guía de instalación para poder consultarla en otro momento.

## Niveles de peligrosidad

| ▲ PELIGRO     | Indica una situación peligrosa que, si no se evita, provocará lesiones graves o la muerte.      |
|---------------|-------------------------------------------------------------------------------------------------|
| ▲ ADVERTENCIA | Indica una situación peligrosa que, si no se evita, puede provocar lesiones graves o la muerte. |
| ▲ATENCIÓN     | Indica una situación peligrosa que, si no se evita, puede provocar lesiones moderadas o leves.  |
| AVISO         | Indica una situación peligrosa que, si no se evita, puede provocar daños materiales.            |

## Otros niveles de mensaje

| Importante | Indica información importante que es fundamental para que el producto funcione correctamente. |
|------------|-----------------------------------------------------------------------------------------------|
| Nota       | Indica información útil que ayuda a aprovechar el producto al máximo.                         |

# Instrucciones de seguridad

### AVIS0

- El producto de Axis debe utilizarse de acuerdo con la legislación y la normativa locales.
- Para usar el producto de Axis en exteriores, o en entornos similares, debe instalarse en una carcasa exterior aprobada.
- Almacene el producto de Axis en un entorno seco y ventilado.
- Evite la exposición del producto de Axis a choques o a una fuerte presión.
- No instale el producto en soportes, superficies o paredes inestables.
- Utilice solo las herramientas correspondientes cuando instale el producto de Axis. La aplicación de una fuerza excesiva con herramientas eléctricas puede provocar daños en el producto.
- No utilice limpiadores en aerosol, agentes cáusticos ni productos químicos.
- Limpie con un paño limpio humedecido con agua pura.
- Utilice solo accesorios que cumplan con las especificaciones técnicas del producto. Estos accesorios los puede proporcionar Axis o un tercero.
- Utilice solo piezas de repuesto proporcionadas o recomendadas por Axis.
- No intente reparar el producto usted mismo. Póngase en contacto con el servicio de asistencia técnica de Axis o con su distribuidor de Axis para tratar asuntos de reparación.

### Transporte *Aviso*

• Cuando transporte el producto de Axis, utilice el embalaje original o un equivalente para evitar daños en el producto.

# Batería

Este producto de Axis utiliza una batería de litio BR/CR2032 de 3,0 V como fuente de alimentación del reloj interno en tiempo real. En condiciones normales, esta batería durará un mínimo de cinco años.

Un nivel bajo de batería afectará al funcionamiento del reloj en tiempo real, lo que provocará el restablecimiento de este cada vez que se encienda el producto. Cuando sea necesario sustituir la batería, aparecerá un mensaje de registro en el informe del servidor del producto. Para obtener más información sobre el informe del servidor, consulte las páginas de configuración del producto o póngase en contacto con el servicio de asistencia técnica de Axis.

La batería no debe sustituirse a menos que sea necesario; no obstante, si precisa hacerlo, póngase en contacto con el servicio de asistencia técnica de Axis en *www.axis.com/techsup* para solicitar ayuda.

#### ADVERTENCIA

- La sustitución incorrecta de la batería implica riesgo de explosión.
- Sustituya la batería por una batería idéntica u otra batería recomendada por Axis.
- Deseche las baterías usadas de conformidad con la normativa local o las instrucciones del fabricante.

# Cubierta del domo

- AVIS0
  - Preste atención a no arañar, dañar o dejar las huellas en la cubierta del domo, puesto que esto puede provocar una disminución de la calidad de imagen. Si es posible, mantenga el plástico de protección en la cubierta del domo hasta que se complete la instalación.
  - No limpie la cubierta del domo si parece a simple vista que está limpia y nunca pula la superficie. Una limpieza excesiva podría dañar la superficie.
  - Para realizar un procedimiento de limpieza general de la cubierta del domo se recomienda usar detergente o jabón neutros, sin disolventes y no abrasivos mezclados con agua pura, y un paño suave y limpio. Enjuague bien con agua pura y tibia. Seque con un paño limpio y suave para evitar las manchas de gotas de agua.
  - Nunca utilice detergentes abrasivos, gasolina, benceno, acetona, etc. y evite limpiar la cubierta del domo a temperaturas elevadas o en contacto directo con la luz solar.
  - Los domos para productos L incorporan una superficie antiarañazos. Evite dejar las huellas en la superficie del domo, ya que puede afectar negativamente a la calidad de la imagen.

# Guía de instalación

Esta Guía de instalación incluye las instrucciones necesarias para instalar la cámara de red domo fija AXIS P3364-LV en su red. Para conocer otros aspectos de uso del producto, consulte el Manual del usuario, disponible en *www.axis.com*.

## Pasos de la instalación

- 1. Asegúrese de que dispone del contenido del paquete, las herramientas y los demás materiales necesarios para la instalación. Vea *página 89.*
- 2. Estudie la información general del hardware. Vea página 90.
- 3. Estudie las especificaciones. Vea página 93.
- 4. Instale el hardware. Vea página 96.
- 5. Acceda al producto. Vea página 103.

### Contenido del paquete

- Cámara domo de red fija P3364-LV
- Kit de conexión
- Ilave L Resistorx<sup>®</sup>
- Materiales impresos
  - Guía de instalación (este documento)
  - Plantilla de perforado
  - Etiquetas adicionales con el número de serie (2)
  - Clave de autenticación AVHS

### Accesorios opcionales

- Kit de montaje empotrado con clasificación IP51
- Kit para domo negro
- Caja posterior de conexiones AXIS T94H01P
- Soporte de montaje (específico de la región)
- Kit colgante
- Montajes AXIS T91

Para obtener información sobre los accesorios disponibles, vea www.axis.com.

# Información general del hardware

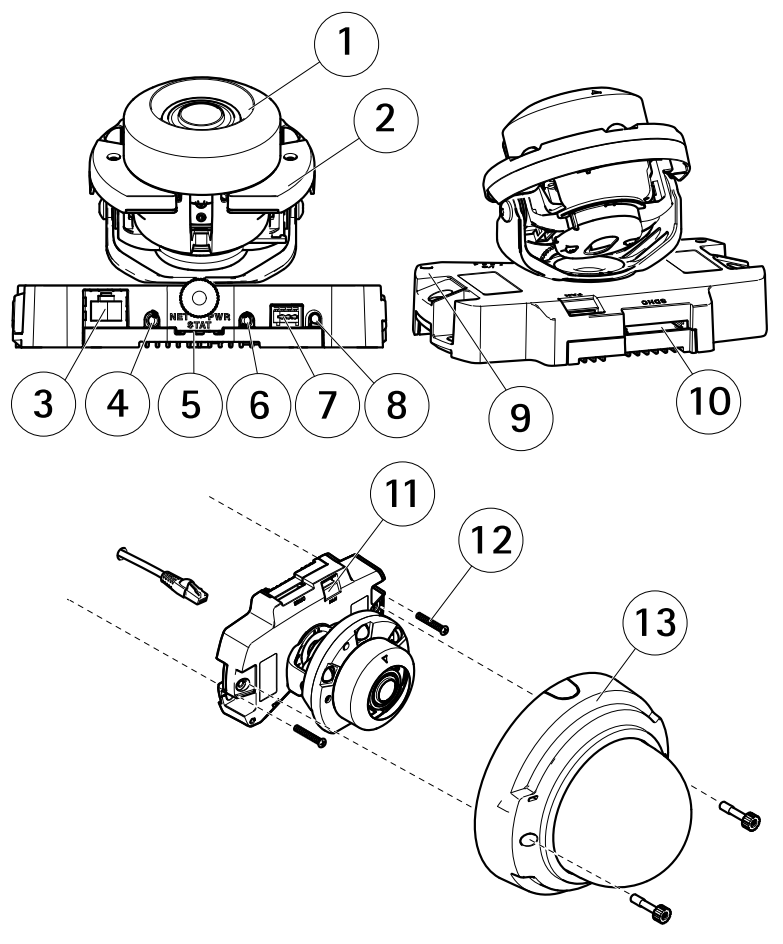

- 1 Unidad de cámara
- 2 Iluminación de infrarrojos
- 3 Conector de red (PoE)
- 4 Salida de audio
- 5 Indicadores LED
- 6 Entrada de audio
- 7 Conector de E/S
- 8 Botón de control
- 9 Micrófono integrado

- 10 Ranura de tarjeta de memoria SD
- 11 Conector de salida del ventilador
- 12 Tornillos para la pared (2)
- 13 Cubierta del domo

### Soporte de montaje

Nota

El soporte de montaje se encuentra disponible como accesorio opcional.

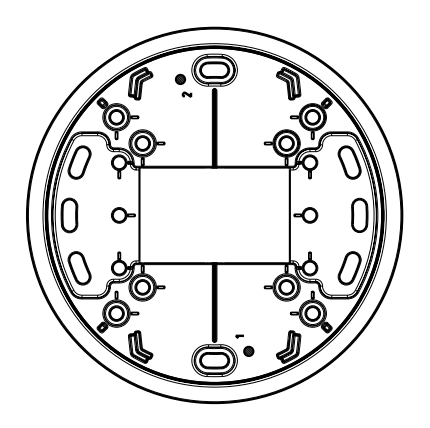

### Indicadores LED

Nota

- Se puede configurar el LED de estado para que se apague durante el funcionamiento normal. Para ello, vaya a Setup > System Options > Ports & Devices > LED (Configuración > Opciones del sistema > Puertos y dispositivos > LED). Vea la ayuda en línea para obtener más información.
- Se puede configurar el LED Estado para que parpadee mientras haya un evento activo.
- Se puede configurar el LED de estado para que parpadee e identifique la unidad. Vaya a Setup > System Options > Maintenance (Configuración > Opciones del sistema > Mantenimiento).

| LED de estado | Indicación                                                                     |
|---------------|--------------------------------------------------------------------------------|
| Verde         | Verde fijo para indicar un funcionamiento normal.                              |
| Ámbar         | Fijo durante el inicio y al restaurar valores de configuración.                |
| Rojo          | Parpadea en rojo si se produce un error durante la actualización del firmware. |

| LED de red | Indicación                                                                                        |
|------------|---------------------------------------------------------------------------------------------------|
| Verde      | Fijo para indicar una conexión a una red de 100 Mbits/s.<br>Parpadea cuando hay actividad de red. |
| Ámbar      | Fijo para indicar una conexión a una red de 10 Mbits/s. Parpadea cuando hay actividad de red.     |
| Apagado    | No hay conexión a la red.                                                                         |

| LED de alimentación | Indicación                                                     |
|---------------------|----------------------------------------------------------------|
| Verde               | Funcionamiento normal.                                         |
| Ámbar               | Parpadea en verde/ámbar durante la actualización del firmware. |

### Conectores y botones

Para conocer las especificaciones y las condiciones de funcionamiento, vea página 93.

#### Conector de red

Conector Ethernet RJ45 con alimentación a través de Ethernet (PoE).

### AVIS0

El producto se conectará mediante un cable de red blindado (STP). Todos los cables que conecten el producto a la red deberán estar blindados para su uso específico. Asegúrese de que los dispositivos de red estén instalados de conformidad con las instrucciones del fabricante. Para obtener información sobre los requisitos normativos, vea *Electromagnetic Compatibility (EMC) on page 2.* 

#### Conector de E/S

Se utiliza con dispositivos externos combinados, por ejemplo, con alarmas antimanipulación, detección de movimiento, activación de eventos, grabación de intervalos de tiempo y notificaciones de alarma. Además del punto de referencia de 0 V CC y la potencia (salida de CC), el conector de E/S ofrece la interfaz para:

- Salida digital: para conectar dispositivos externos como relés y LED. Los dispositivos conectados se pueden activar mediante la Interfaz de programación de aplicaciones (API) VAPIX<sup>®</sup>, los botones de salida de la página Live View o mediante una regla de acción. La salida se mostrará activa (se indica en System Options > Ports & Devices (Opciones del sistema > Puertos y dispositivos)) si el dispositivo de alarma está activado.
- Entrada digital: una entrada de alarma para conectar dispositivos que puedan alternar circuitos cerrados y abiertos, como detectores PIR, contactos de puertas y ventanas, detectores de rotura de cristales, etc. Cuando se recibe una señal, el estado cambia y la

entrada se vuelve activa (se indica en System Options > Ports & Devices (Opciones del sistema > Puertos y dispositivos)).

#### Conector de audio

El producto de Axis integra los siguientes conectores de audio:

- Entrada de audio (rosa): Entrada de 3,5 mm para micrófono mono, o entrada de línea de señal mono.
- Salida de audio (verde): Salida para audio (nivel de línea) de 3,5 mm que se puede conectar a un sistema de megafonía pública o a un altavoz con amplificador incorporado. Debe utilizarse un conector estéreo para la salida de audio.

#### Ranura para tarjetas SD

#### **AVISO**

- Riesgo de daños en la tarjeta SD. No utilice herramientas afiladas ni ejerza demasiada fuerza al insertar o retirar la tarjeta SD.
- Riesgo de pérdida de datos. Antes de retirar la tarjeta SD, es preciso desmontarla para evitar que los datos resulten dañados. Para desmontarla, vaya a Setup > System Options > Storage > SD Card (Configuración > Opciones del sistema > Almacenamiento > Tarjeta SD) y haga clic en Unmount (Desmontar).

Este producto admite tarjetas SD/SDHC/SDXC (no incluidas).

Para conocer las recomendaciones de tarjeta SD, consulte www.axis.com.

#### Botón de control

Para conocer la ubicación del botón de control, vea *Información general del hardware en la página* 90.

El botón de control se utiliza para lo siguiente:

- Restablecer el producto a la configuración predeterminada de fábrica. Vea página 103.
- Conectarse a un servicio AXIS Video Hosting System o al Servicio de DNS dinámico de Internet de AXIS. Para obtener más información sobre estos servicios, consulte el Manual del usuario.

## Especificaciones

### Condiciones de funcionamiento

El producto de Axis se ha creado para su uso en interior.

| Producto      | Clasificación  | Temperatura     | Humedad                                                  |
|---------------|----------------|-----------------|----------------------------------------------------------|
| AXIS P3364-LV | IEC 62262 IK10 | De 0 °C a 50 °C | Humedad relativa<br>del 10 al 85 %<br>(sin condensación) |

### Consumo

Nota

Asegúrese de que el conmutador de la parte inferior de la cámara esté configurado en PoE Clase 3. La iluminación de infrarrojos no funcionará si está configurado de otro modo.

| Producto      | PoE                                                                                                    |
|---------------|----------------------------------------------------------------------------------------------------|
| AXIS P3364-LV | Alimentación a través de Ethernet IEEE 802.3af/802.3at Tipo 1<br>Iluminación de infrarrojos activada: Clase 3; máx. 12,1 W<br>Iluminación de infrarrojos desactivada: Clase 2; máx. 5,9 W |

### Conectores

#### Conector de E/S

Bloque de terminales de 4 pines

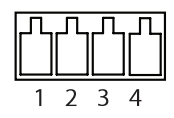

Para ver un ejemplo del diagrama, consulte Diagramas de conexión en la página 96.

| Función      | Pin | Notas                                                                                                    | Especificaciones               |
|--------------|-----|----------------------------------------------------------------------------------------------------|--------------------------------|
| 0 V CC (-)   | 1   |                                                                                                    | 0 V CC                         |
| Salida de CC | 2   | Se puede utilizar para conectar el equipo<br>auxiliar.<br>Nota: Este pin solo se puede utilizar como<br>salida. | 3,3 V CC<br>Carga máx. = 50 mA |

| Entrada<br>digital | 3 | Conéctela al pin 1 para activarla o déjela<br>suelta (desconectada) para desactivarla                                                                                                    | De 0 a 40 V CC máx.                             |
|--------------------|---|----------------------------------------------------------------------------------------------------|-------------------------------------------------|
| Salida digital     | 4 | Conectada al pin 1 cuando se activa y suelta<br>(sin conectar) cuando está desactivada.<br>Si se utiliza con una carga inductiva (por<br>ejemplo, un relé), debe conectarse un diodo<br>en paralelo a la carga como protección ante<br>transitorios de tensión. | De 0 a 40 V CC máx.,<br>drenaje abierto, 100 mA |

#### Conector de audio

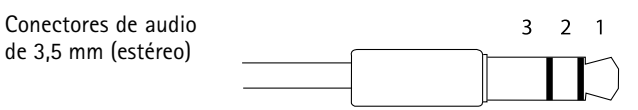

|                     | 1 Punta                    | 2 Anillo | 3<br>Manguito |
|---------------------|----------------------------|----------|---------------|
| Entrada de<br>audio | Entrada de línea/micrófono |          | Tierra        |
| Salida de<br>audio  | Salida de línea (mono)     |          | Tierra        |

## Diagramas de conexión

Conector de E/S

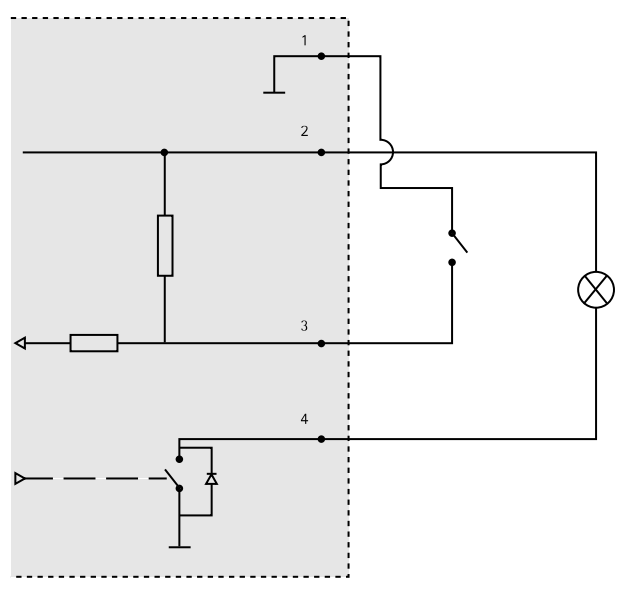

- 1 0 V CC (-)
- 2 Salida de CC: 3,3 V, 50 mA máx.
- 3 Entrada digital: de 0 a 40 V CC máx.
- 4 Salida digital: de 0 a 40 V CC máx., colector abierto, 100 mA

# Instalación del hardware

Nota

- Este producto de Axis puede montarse tendiendo los cables a través de la pared o sobre esta.
- Este producto también puede equiparse con un conducto metálico para proteger el cableado cuando se tiende sobre la pared.

En la ilustración se muestra un modelo de interior sin iluminación de infrarrojos.

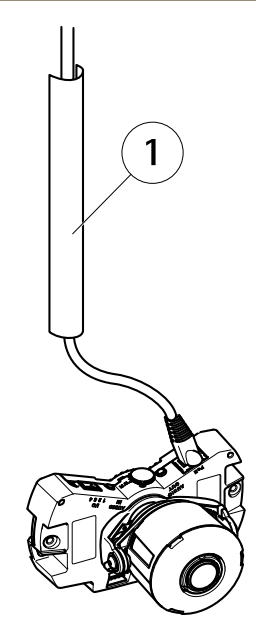

1 Conducto metálico (no incluido)

Instale el hardware en el siguiente orden:

- 1. Montaje de la cámara directamente en la pared o Montaje de la cámara con el soporte de montaje (no incluido)
- 2. Ajuste de la posición del objetivo
- 3. Ajuste del enfoque y del zoom
- 4. Finalización de la instalación

### Sustitución de la cubierta del domo transparente/ahumada (opcional)

Para sustituir la cubierta del domo:

- 1. Afloje los cuatro tornillos de debajo de la cubierta del domo que fijan el domo en su posición.
- 2. Sustituya el domo antiguo por el nuevo. Asegúrese de que la junta de goma se ajusta correctamente en su posición y apriete los tornillos.

### Montaje de la cámara directamente en la pared

1. Utilice la plantilla de perforado para realizar dos orificios en la pared.

- 2. Tienda y conecte todos los cables necesarios. Se incluye el cable de red y puede incluir dispositivos de entrada/salida externos y el micrófono externo/altavoz activo.
- 3. Conecte la unidad de cámara a la pared mediante los tornillos y tacos apropiados para el material de que esté hecha.

En la ilustración se muestra un modelo sin iluminación de infrarrojos.

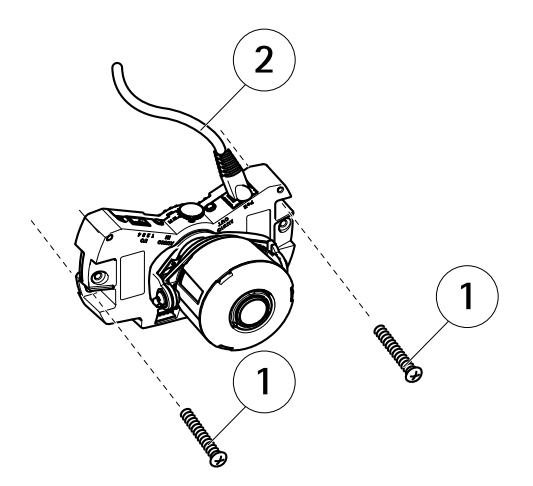

- 1 Tornillos para la pared
- 2 Cable de red

### Montaje de la cámara con el soporte de montaje (no incluido)

#### Nota

El soporte montaje también puede utilizarse para montar la cámara de red en una caja de conexiones.

- 1. Utilice la plantilla de perforado para realizar dos orificios en la pared.
- 2. Tienda el cable de red —y si es preciso, el cable de audio y de E/S— a través de la pared y los orificios del soporte de montaje.
- 3. Coloque el soporte de montaje en la pared mediante los tornillos y tacos apropiados para el material de que esté hecha.
- 4. Conecte los cables a la cámara.
- 5. Inserte la tarjeta de memoria SD (opcional).
- 6. Acople la unidad de la cámara en el soporte de montaje mediante dos tornillos (no incluidos).

En la ilustración se muestra un modelo sin iluminación de infrarrojos.

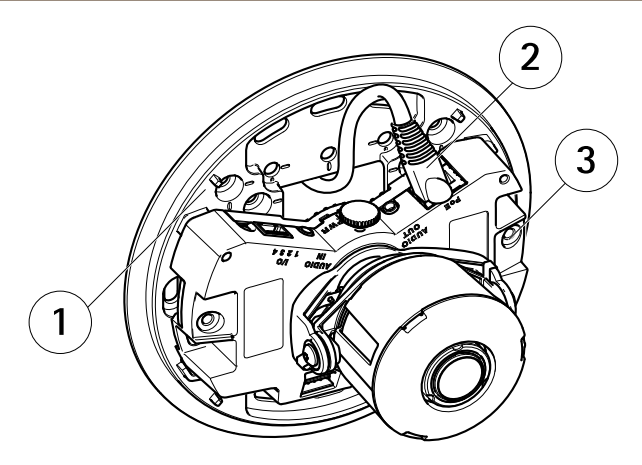

- 1 Soporte de montaje
- 2 Cable de red
- 3 Tornillo M4x8

### Ajuste de la posición del objetivo

El objetivo se puede girar e inclinar para cubrir una determinada área de interés y ajustar la imagen de la vista en directo.

#### Rotación del objetivo

Nota

La marca de la cubierta del objetivo se encuentra orientada hacia arriba de forma predeterminada (montaje en pared).

1. Abra la página Live View (Vista en directo), vea *Acceso al producto en la página 103*. En la ilustración se muestra un modelo sin iluminación de infrarrojos.

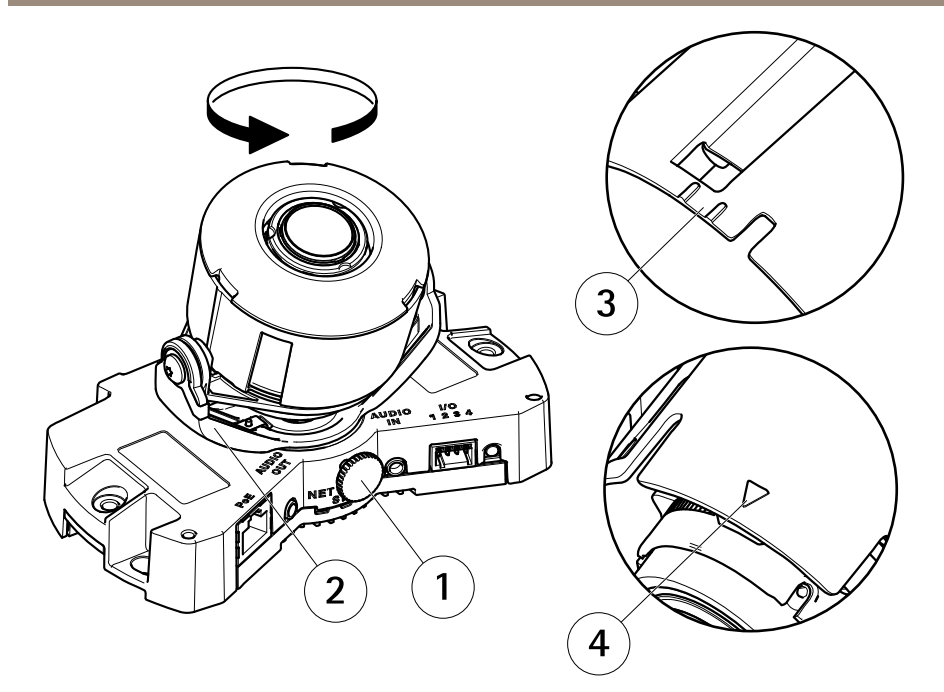

- 1 Tornillo de bloqueo
- 2 Soporte del objetivo
- 3 Marca (diseño A)
- 4 Marca (diseño B)
- 2. Afloje el tornillo de bloqueo.
- 3. Consulte la página Live View (Vista en directo) y gire el soporte del objetivo para girar el objetivo 90° o 180°.
- 4. Una vez comprobado esto, apriete con cuidado el tornillo de bloqueo para fijar la posición del soporte del objetivo.

#### Inclinación del objetivo

- 1. Abra la página Live View (Vista en directo), vea Acceso al producto en la página 103.
- 2. Afloje los dos tornillos.
- 3. Consulte la página Live View (Vista en directo) e incline el objetivo hasta la posición deseada.
- 4. Apriete los dos tornillos.

En la ilustración se muestra un modelo sin iluminación de infrarrojos.

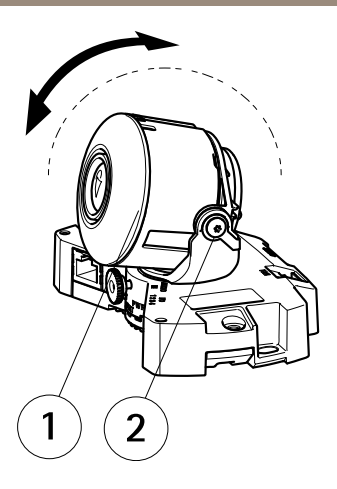

- 1 Objetivo
- 2 Tornillo

### Ajuste del enfoque y del zoom AVISO

Si se ajustan el enfoque y el zoom manualmente, pueden producirse daños en el objetivo.

Nota

- Debido a la refracción del domo, la imagen puede aparecer ligeramente desenfocada una vez colocado. Para corregir esto, vaya a la página web Focus Adjustment (Ajuste del enfoque) en Setup (Configuración) > Basic Setup (Configuración básica) > Focus & Zoom (Enfoque y zoom) y ajuste de nuevo el enfoque.
- Al ajustar el zoom y el enfoque, la iluminación de infrarrojos se alinea automáticamente con el ángulo de visión definido.

Abra la página Focus Adjustment (Ajuste del enfoque) en la interfaz web en Setup (Configuración) > Basic Setup (Configuración básica) > Focus & Zoom (Enfoque y zoom) y siga las instrucciones en pantalla. Utilice la ventana de imagen para ajustar el enfoque y el zoom. Vea los archivos de la ayuda en línea para obtener más información.

### Finalización de la instalación

1. Si los cables se tienden sobre la pared, retire la tapa lateral de la cubierta del domo de la cámara.

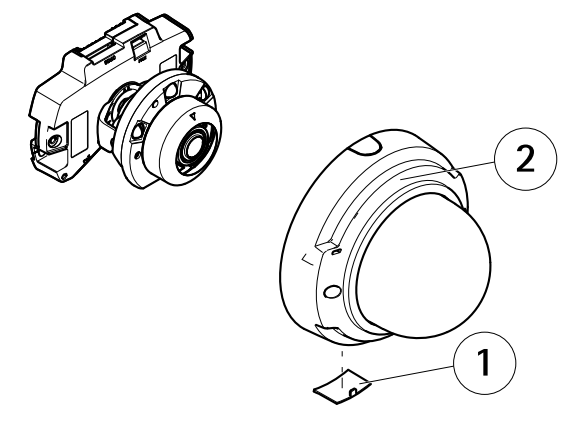

- 1 Tapa lateral
- 2 Cubierta del domo
- 2. Gire la cubierta de protección negra dentro de la cubierta del domo para que no cubra el objetivo.

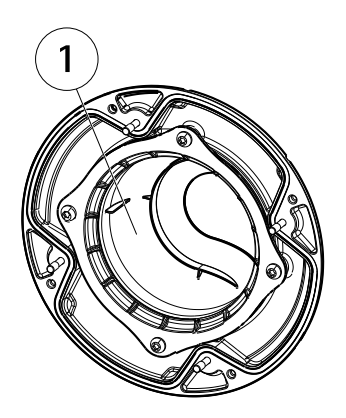

- 1 Cubierta protectora negra
- 3. Asegúrese de que la junta de goma se asienta correctamente sobre la cubierta del domo.
- 4. Limpie el domo con un paño seco y suave para eliminar el polvo y las huellas y use un ventilador para eliminar el polvo del objetivo.
- 5. Coloque la cubierta del domo y apriete los tornillos.
- 6. Cuando la cubierta del domo esté colocada, asegúrese de que la cámara esté enfocada correctamente.

La instalación se ha completado.

## Acceso al producto

Se recomiendan AXIS IP Utility y AXIS Camera Management como métodos para buscar los productos de Axis en la red y asignarles direcciones IP en Windows<sup>®</sup>. Ambas aplicaciones son gratuitas y pueden descargase de *www.axis.com/techsup* 

El producto se puede utilizar con la mayoría de los sistemas operativos y navegadores. Los navegadores recomendados son

- Internet Explorer® con Windows®
- Safari<sup>®</sup> con OS X<sup>®</sup> y
- Chrome<sup>TM</sup> o Firefox<sup>®</sup> con otros sistemas operativos.

Para obtener más información sobre el uso del producto, consulte el Manual del usuario, disponible en *www.axis.com*.

## Restablecimiento a la configuración predeterminada de fábrica

Importante

Hay que tener cuidado al restablecer la configuración predeterminada de fábrica. Todos los valores, incluida la dirección IP, se restablecerán a la configuración predeterminada de fábrica.

#### Nota

Las herramientas del software de instalación y gestión están disponibles en las páginas de asistencia técnica en www.axis.com/techsup.

Para restablecer el producto a la configuración predeterminada de fábrica:

- 1. Desconecte la alimentación del producto.
- 2. Mantenga pulsado el botón de control y vuelva a conectar la alimentación. Vea *Información general del hardware en la página 90.*
- 3. Mantenga pulsado el botón de control durante 15-30 segundos hasta que el indicador LED de estado parpadee en ámbar.
- 4. Suelte el botón de control. El proceso finaliza cuando el indicador LED de estado se pone verde. El producto se ha restablecido a la configuración predeterminada de fábrica. Si no hay ningún servidor DHCP disponible en la red, la dirección IP predeterminada es 192.168.0.90.
- 5. Utilice las herramientas del software de instalación y gestión para asignar una dirección IP, establecer la contraseña y acceder a la transmisión de vídeo.

También es posible restablecer los parámetros a los valores predeterminados de fábrica mediante la interfaz web. Para ello, vaya a Setup > System Options > Maintenance (Configuración > Opciones del sistema > Mantenimiento).

# Más información

El Manual de usuario se encuentra disponible en www.axis.com.

Visite *www.axis.com/techsup* para comprobar si existe un firmware actualizado disponible para su producto de red. Para ver la versión del firmware instalado actualmente, vaya a **Setup > About** (Configuración > Acerca de).

Visite el centro de aprendizaje de *www.axis.com/academy* para consultar guías, tutoriales, seminarios web y cursos que pueden resultarle útiles.

# Información de garantía

Para obtener más detalles sobre la garantía del producto Axis y la información relacionada con ella, consulte *www.axis.com/warranty/* 

## 安全情報

本製品を設置する前に、このインストールガイドをよくお読みください。 インス トールガイドは、後で参照できるように保管しておいてください。

## 危険レベル

| ▲危険 | 回避しない場合、死亡または重傷につながる危険な状<br>態を示します。           |
|-----|-----------------------------------------------|
| ▲警告 | 回避しない場合、死亡または重傷につながるおそれのあ<br>る危険な状態を示します。     |
| ▲注意 | 回避しない場合、軽傷または中程度の怪我につながるお<br>それのある危険な状態を示します。 |
| 注記  | 回避しない場合、器物の破損につながるおそれのある状<br>態を示します。          |

## その他のメッセージレベル

**重要** 製品を正しく機能させるために不可欠な重要情報を示します。

注意製品を最大限に活用するために役立つ有用な情報を示します。

# 安全手順

#### 注記

- 本製品は、お使いになる地域の法律や規制に準拠して使用してください。
- 本製品を屋外またはそれに準じる環境で使用する場合は、認定済みの屋外用 筐体に収納して設置する必要があります。
- 本製品は乾燥した換気のよい環境に保管してください。
- 本製品に衝撃または強い圧力を加えないでください。
- 本製品を不安定なブラケット、表面、または壁に設置しないでください。
- 本製品を設置する際には、適切な工具のみを使用してください。電動工具を 使用して過剰な力をかけると、製品が損傷することがあります。
- 化学薬品、腐食剤、噴霧式クリーナーは使用しないでください。
- 清掃には、きれいな水に浸した清潔な布を使用してください。
- 製品の技術仕様に準拠したアクセサリーのみを使用してください。これらの アクセサリーは、Axisまたはサードパーティから入手できます。
- Axisが提供または推奨する交換部品のみを使用してください。
- 製品を自分で修理しないでください。修理については、Axisサポートまたは 販売代理店にお問い合わせください。

## 輸送 *注記*

 本製品を運搬する際は、製品が損傷しないよう、元の梱包か同等の梱包を 使用してください。

## バッテリー

本製品は、内部リアルタイムクロック (RTC) 用電源として、3.0 V BR/CR2032リチウムバッテリーを使用します。 このバッテリーは、通常条件下で最低5年間使用できます。

バッテリーが低電力状態になると、RTCの動作に影響し、電源を入れるたびにRTCが リセットされます。バッテリーの交換が必要になると、製品のサーバーレポートに ログメッセージが表示されます。サーバーレポートの詳細については、製品の設定 ページを参照するか、Axisサポートまでお問い合わせください。

必要な場合以外はバッテリーを交換しないでください。バッテリーの交換が必要な場 合は、Axisサポート (*www.axis.com/techsup*) までご連絡ください。

▲警告

• バッテリーは、正しく交換しないと爆発する危険があります。

- 交換用バッテリーとしては、同一品またはAxisが推奨するバッテリーのみを 使用してください。
- 使用済みバッテリーは、地域の規制またはバッテリーメーカーの指示に 従って廃棄してください。

## ドームカバー *注*記

- ・
   ・
   画質低下の原因となるので、ドームカバーに傷や指紋を付けたり、損傷しないように注意してください。
   可能であれば、設置が完了するまでドームカバーに保護プラスチックを付けたままにしてください。
- 肉眼で見て汚れがない場合は、ドームカバーを掃除しないでください。また、絶対に表面を磨かないでください。過度な清掃により、表面が破損することがあります。
- ドームカバーの通常のクリーニングには、磨耗防止タイプの無溶媒の中性石 鹸またはきれいな水で薄めた洗剤と、柔らかい清潔な布を使用することをお 勧めします。洗浄後、きれいなぬるま湯でよくすすいでください。水滴の跡 が付かないよう、清潔な柔らかい布で拭いて乾かしてください。
- ・ 強力な洗剤、ガソリン、ベンジン、アセトンなどは絶対に使用しないでください。また直射日光が当たる場所や気温が上昇する場所での、ドームカバーの清掃は避けてください。
- 型番にLと記載されている製品のドームの表面は耐擦り傷処理されています。
   画質低下の原因となるため、ドームの表面に指紋を付けないでください。
## インストールガイド

このインストールガイドでは、AXIS P3364-LV固定ドームネットワークカメラをお 使いのネットワークにインストールする手順について説明します。 製品の使用の 詳細については、Axisのホームページ (*www.axis.com*) でユーザーズマニュアル を参照してください。

#### 設置手順

- 1. パッケージの内容、ツールなど、設置に必要な物がそろっているかを確認 します。 *109ページ*を参照してください。
- 2. ハードウェアの概要を確認します。 110ページを参照してください。
- 3. 仕様を確認します。 114ページを参照してください。
- 4. ハードウェアを設置します。 116ページを参照してください。
- 5. 製品にアクセスします。 123ページを参照してください。

## パッケージの内容

- P3364-LV固定ドームネットワークカメラ
- コネクタキット
- トルクスL型レンチ
- 印刷物
  - インストールガイド(本書)
  - ドリルテンプレート
  - 予備のシリアル番号ラベル (2枚)
  - AVHS認証キー

## オプションアクセサリー

- IP51準拠埋込み式マウントキット
- ドームキット(黒)
- AXIS T94H01Pコンジットバックボックス
- 取り付けブラケット(各国対応)
- ペンダントキット
- AXIS T91取付金具

利用可能なアクセサリーについては、www.axis.comを参照してください

ハードウェアの概要

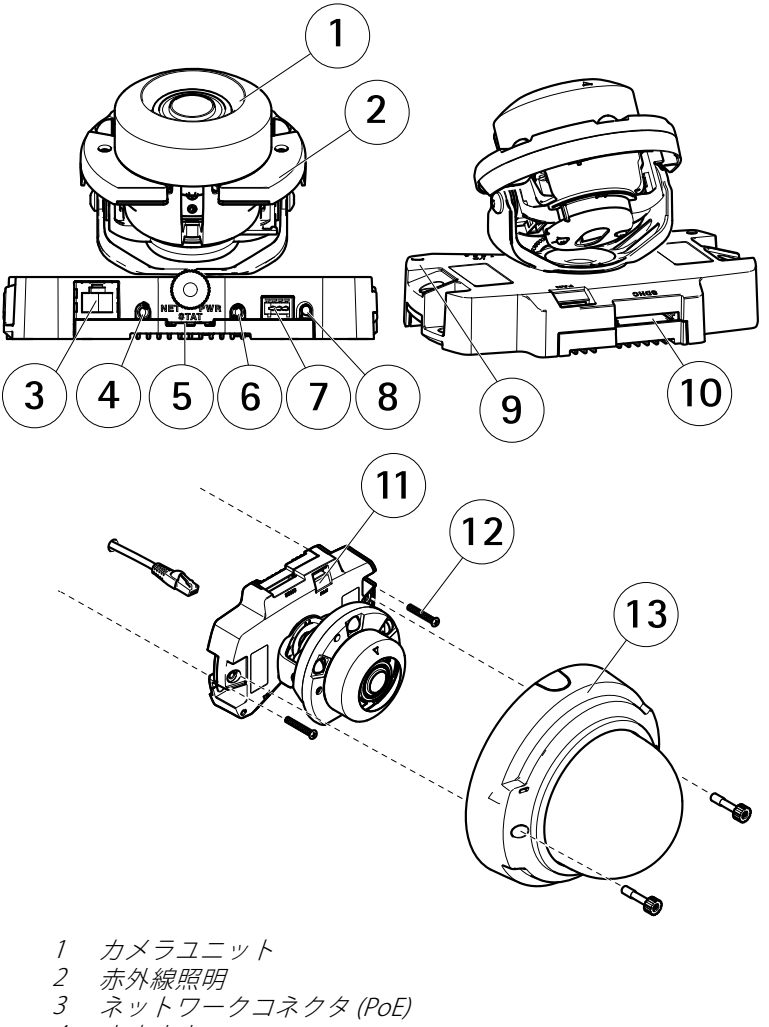

- 4 音声出力
- 5 LED 1 2 2 5
- 6 音声入力
- 7 1/0コネクタ
- 8 コントロールボタン
- 9 内蔵マイクロフォン

- $10 SD \times E U D F Z D \vee F$
- 11 ファン出力コネクタ
   12 壁取り付けネジ×2
- $13 \quad F = \Delta f = \Delta f = \Delta$

## 取り付けブラケット

注意

取り付けブラケットがオプションアクセサリーとして用意されています。

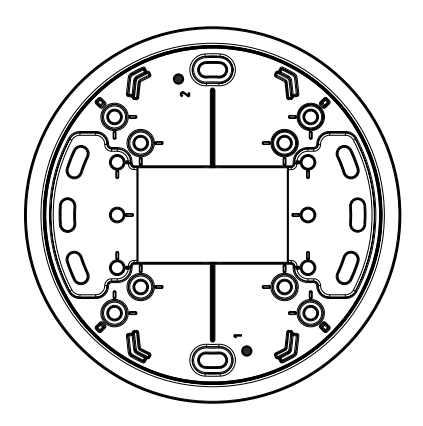

# LEDインジケーター

注意

- ステータスLEDは、正常動作時に消灯させることができます。設定は、 [Setup - System Options - Ports & Devices - LED] (設定 - システムオプショ ン - ポートとデバイス - LED) で行います。詳細については、オンラインへ ルプを参照してください。
- ステータスLEDは、イベントの発生時に点滅させることができます。
- ステータスLEDを点滅させ、本製品を識別できるように設定することができます。設定は、[Setup > System Options > Maintenance](設定 > システムオプション > 保守)で行います。

| ステータスLED | 説明                                  |
|----------|-------------------------------------|
| 緑        | 正常動作であれば緑色に点灯。                      |
| 黄        | 起動時、設定の復元時に点灯します。                   |
| 赤        | ファームウェアのアップグレードに失敗すると、赤色<br>で点滅します。 |

日本語

| ネットワークLED | 説明                                                                 |
|-----------|--------------------------------------------------------------------|
| 緑         | 100 Mbit/sネットワークに接続している場合、点灯し<br>ます。 ネットワークパケットを送受信した場合、点<br>滅します。 |
| 黄         | 10 Mbit/sネットワークに接続している場合、点灯し<br>ます。 ネットワークパケットを送受信した場合、点<br>滅します。  |
| 無点灯       | ネットワーク接続なし。                                                        |

| 電源LED | 説明                        |
|-------|---------------------------|
| 緑     | 正常動作。                     |
| 黄     | ファームウェアアップグレード中は緑と黄の交互点滅。 |

#### コネクターとボタン

仕様と動作条件については、114ページを参照してください。

#### ネットワークコネクタ

<u>RJ45</u>イーサネットコネクタ、Power over Ethernet (PoE) 対応。

注記

本製品は、シールドネットワークケーブル (STP) を使用して接続してください。本製品は、用途に合ったケーブルを使用してネットワークに接続してください。ネットワーク装置がメーカーの指示どおりに設置されていることを確認します。法的要件については、*Electromagnetic Compatibility (EMC) on page 2*を参照してください。

#### 1/0コネクタ

外部装置を接続し、カメラに対するいたずらの警報、動体検知、イベントトリガー、低速度撮影、アラーム通知などを使用することができます。 I/Oコネクタは、0VDC基準点と電力 (DC出力) に加えて、以下のインターフェースを提供します。

デジタル出力 – リレーやLEDなどの外部デバイスを接続します。接続されたデバイスは、VAPIX®アプリケーションプログラミングインターフェース(API)、[Live View] (ライブビュー)ページの出力ボタン、アクションルールを使用してアクティブにすることができます。アラームデバイスがアクティブな場合、出力がアクティブと表示されます (System Options > Port & Devices (システムオプション > ポートとデバイス)で表示)。

デジタル入力 - オープンサーキットとクローズサーキットの切り替えが可能なデバイスを接続するためのアラーム入力。信号を受取ると状態が変化し、入力がアクティブになります (System Options > Ports & Devices (システムオプション > ポートとデバイス)で表示)。

#### 音声コネクタ

本製品は、以下の音声コネクタを搭載しています。

- **音声入力 (ピンク)**-モノラルマイクロフォンまたはライン入力モノラル 信号用3.5 mm入力。
- 音声出力(緑) 3.5 mm音声(ラインレベル)出力(パブリックアドレス(PA) システムまたはアンプ内蔵アクティブスピーカーに接続可能)。音声出力に は、ステレオコネクタを使用する必要があります。

SDカードスロット

- 注記
   SDカード損傷の危険があります。SDカードの挿入と取り外しの際には、鋭利な工具を使用したり、過剰な力をかけないでください。
  - データ損失の危険があります。データが破損しないように、SDカードはマウント解除してから取り外す必要があります。SDカードをアンマウントするには、[Setup] (設定) > [System Options] (システムオプション) > [Storage] (ストレージ) > [SD Card] (SDカード)を選択し、[Unmount] (アンマウント)をクリックします。

本製品は、SD/SDHC/SDXCカードに対応しています(別売)。

推奨するSDカードについては、www.axis.comを参照してください

#### コントロールボタン

コントロールボタンの位置については、*110ページの、ハードウェアの概要を*参照してください。

コントロールボタンは、以下の用途で使用します。

- 製品を工場出荷時の設定にリセットする。123ページを参照してください。
- AXIS Video Hosting SystemサービスまたはAXIS Internet Dynamic DNSサービ スに接続する。これらのサービスの詳細については、ユーザーズマニュ アルを参照してください。

日本語

# 仕様

## 動作条件

本製品は屋内用です。

| 製品            | 等級             | 温度       | 湿度                  |
|---------------|----------------|----------|---------------------|
| AXIS P3364–LV | IEC 62262 IK10 | 0°C~50°C | 10~85%RH (結<br>露不可) |

#### 消費電力

注意

カメラ底部のスイッチがPoE class 3に設定されていることを確認します。そうでない場合、赤外線照明は動作しません。

| 製品            | РоЕ                                                                                                    |
|---------------|----------------------------------------------------------------------------------------------------|
| AXIS P3364-LV | Power over Ethernet IEEE 802.3af/802.3at Type 1<br>赤外線照明点灯時: Class 3、最大12.1 W<br>赤外線照明消灯時: Class 2、最大5.9 W |

## コネクター

#### 1/0コネクタ

4ピンターミナルブロック

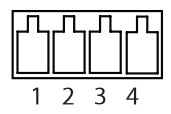

接続例の図については、116ページの、接続図を参照してください。

| 機能         | ピン | 備考                                                 | 仕様                       |
|------------|----|----------------------------------------------------|--------------------------|
| 0 V DC (-) | 1  |                                                    | 0 V DC                   |
| DC出力       | 2  | 補助装置の電源供給に使用できます。<br>注: このピンは、電源出力としての<br>み使用できます。 | 3.3 V DC<br>最大負荷 = 50 mA |

| デジタル入<br>力 | 3 | 動作させるにはピン1に接続し、動作<br>させない場合はフロート状態(未接続)<br>のままにします。                                                                      | 0~40 V DC (最大)                         |
|------------|---|----------------------------------------------------------------------------------------------------|----------------------------------------|
| デジタル出<br>力 | 4 | 動作させるにはピン1に接続し、動作<br>させない場合はフロート状態(未接続)<br>にします。誘導負荷(例:リレー)とと<br>もに使用する場合は、過渡電圧から<br>保護するため、ダイオードを負荷と<br>並列に接続する必要があります。 | 0~40 V DC (最大)、<br>オープンドレイ<br>ン、100 mA |

#### 音声コネクタ

| 3.5 mm音声コネク |  | 3 | 2 | 1       |
|-------------|--|---|---|---------|
| タ (ステレオ)    |  |   |   | $ \sim$ |
|             |  |   |   | $\sim$  |

|      | 1チップ              | 2リング | 3 スリー<br>ブ |
|------|-------------------|------|------------|
| 音声入力 | マイクロフォン/ライン入<br>力 |      | グランド       |
| 音声出力 | ライン出力 (モノラル)      |      | グランド       |

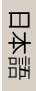

#### 接続図

1/0コネクタ

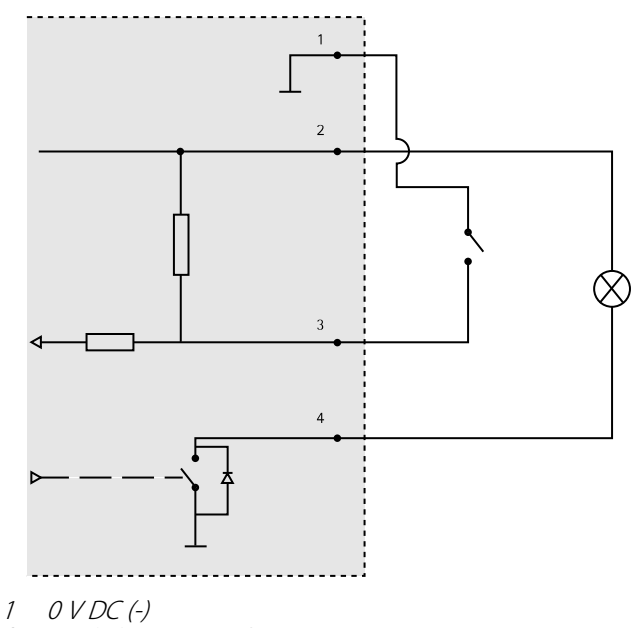

- 2 DC出力3.3 V、最大50 mA
- 2 デジタル出力0~最大40 V DC
- 4 デジタル出力0~40 V DC (最大)、オープンドレイン、100 mA

## ハードウェアの設置

注意

- 本製品は、ケーブルを壁に沿わせたり、壁の中を通して配線し、設置することができます。
- ケーブルを壁に沿って配線する場合、ケーブルを保護する金属コンジットを 装着することができます。

図は赤外線照明のない屋内向けモデルを示しています。

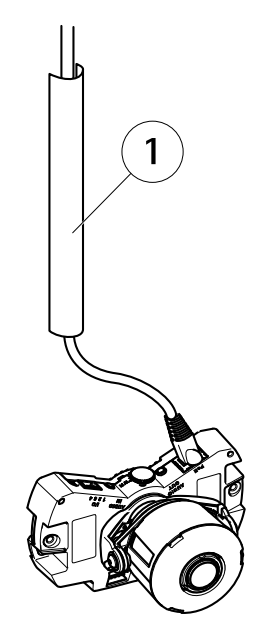

1 金属製のコンジット(非付属品)

ハードウェアの設置は、以下の順序で実施してください。

- カメラを直接壁に取り付けるまたは 取り付けブラケット(非付属品)を使用してカメラを取り付ける
- 2. レンズの位置の調整
- 3. フォーカスとズームの調整
- 4. *設置の完了*

### クリア/スモークドームカバーを交換する (オプション)

ドームカバーを交換するには、次の手順に従います

- 1. ドームカバーを固定する4本のネジを緩めます。
- 古いドームカバーを新しいドームカバーと交換します。ゴム製ガスケット がしっかり装着されていることを確認し、ネジを締めます。

#### カメラを直接壁に取り付ける

1. ドリルテンプレートを使用して、壁に2つ穴を開けます。

- 必要なすべてのケーブルを配線し、接続します。必要なケーブルにはネットワークケーブルが含まれます。外部入出力装置とアクティブスピーカー/ 外部マイクのケーブルも含まれる場合があります。
- 3. 壁の材質に適したネジやプラグを使用して、カメラユニットを壁に取り 付けます。

図は赤外線照明非搭載のモデルを示しています。

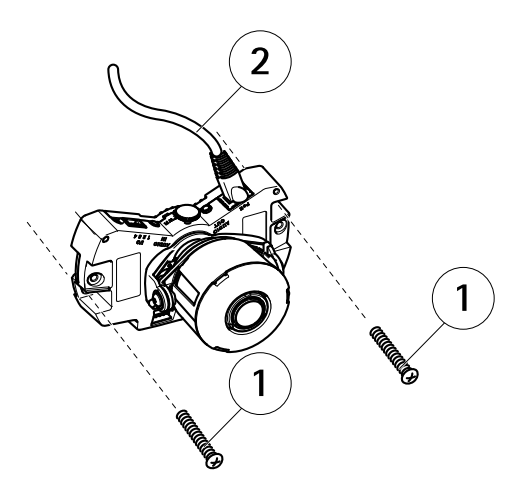

1 壁取り付けネジ

2 ネットワークケーブル

#### 取り付けブラケット (非付属品)を使用してカメラを取り付ける 注意

取り付けブラケットは、ネットワークカメラをジャンクションボックスに 取り付ける際にも使用できます。

- 1. ドリルテンプレートを使用して、壁に2つ穴を開けます。
- 2. ネットワークケーブルや、必要に応じて、I/Oおよび音声ケーブルも壁と 取り付けブラケットの穴を通して配線します。
- 3. 壁の材質に適した2本のネジやプラグを使用して、取り付けブラケットを 壁に取り付けます。
- 4. ケーブルをカメラユニットに接続します。
- 5. SDメモリーカードを装着します (オプション)。
- 6. 2本のネジ(非付属品)を使用して、カメラユニットを取り付けブラケット に装着します。

図は赤外線照明非搭載のモデルを示しています。

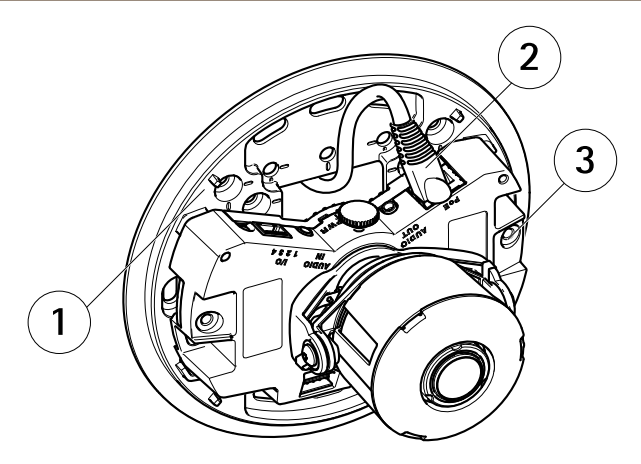

- 1 取り付けブラケット
- 2 ネットワークケーブル
- 3 M4x8ネジ

#### レンズの位置の調整

レンズを回転およびチルトさせることで、特定の対象範囲をカバーしたり、ライブ ビュー画像を調節できます。

#### レンズの回転

注意

既定ではレンズカバーのマークは上方向に向いています(壁面取付)。

1. **ライブビュー**ページを開き、*123ページの、製品へのアクセス*を参照して ください。

図は赤外線照明非搭載のモデルを示しています。

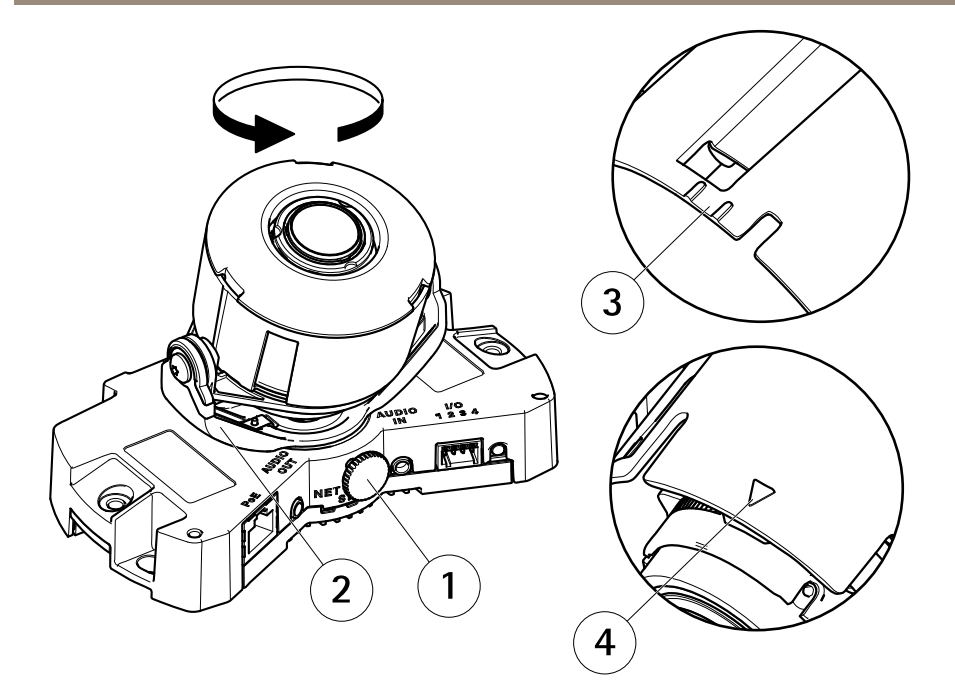

1 固定ネジ

- 2 レンズホルダー
- 3 マーク(デザインA)
- 2. 固定ネジを緩めます。
- 3. **ライブビュー**ページを確認し、レンズホルダーを回してレンズを90°または 180°回転させます。
- 4. 確認後、固定ネジを静かに締め、レンズホルダーの位置を固定します。

レンズのチルト

- 1. **ライブビュー**ページを開き、*123ページの、製品へのアクセス*を参照して ください。
- 2. 2本のネジを緩めます。
- 3. **ライブビュー**ページを確認し、レンズを希望する位置までチルトさせます。
- 4. 2本のネジを締めます。

図は赤外線照明非搭載のモデルを示しています。

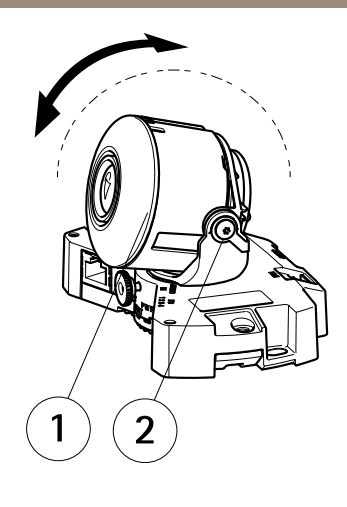

1 レンズ 2 ネジ

フォーカスとズームの調整 注記

ピントとズームを手動で調整すると、レンズが破損する場合があります。 注意

- ドームを取り付けると、ドームによる光の屈折のため、ピントが若干ずれることがあります。この問題を修正するには、[Setup (設定)] > [Basic Setup (基本設定)] > [Focus & Zoom (フォーカスとズーム)]の [Focus Adjustment (フォーカスの調節)] Web ページを開き、フォーカスを再度調節してください。
- ピントとズームを調整すると、赤外線照明は自動的に定義済みの画角になります。

Webインターフェースで[Setup (設定)] > [Basic Setup (基本設定)] > [Focus & Zoom (フォーカスとズーム)] の [Focus Adjustment (フォーカスの調節)] ページを開き、画 面の指示に従います。 映像ウィンドウを使用して、ピントとズームを調節します。 詳細については、オンラインヘルプのファイルを参照してください。

#### 設置の完了

 ケーブルを壁に沿って配線する場合は、カメラのドームカバーからサイ ドリッドを取り外します。

日本語

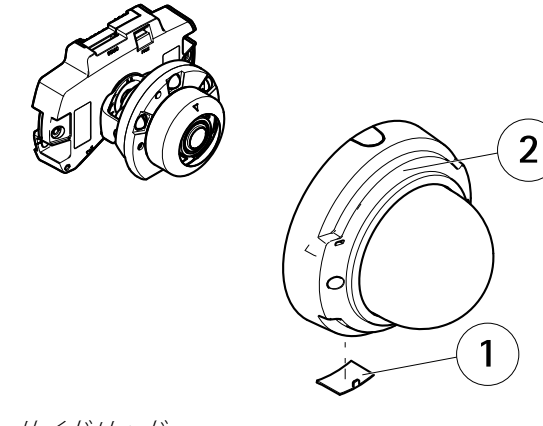

- 1 サイドリッド 2 ドームカバー
- 2. ドームカバーの内側にある黒いシールドを回転させて、レンズを覆わない ようにします。

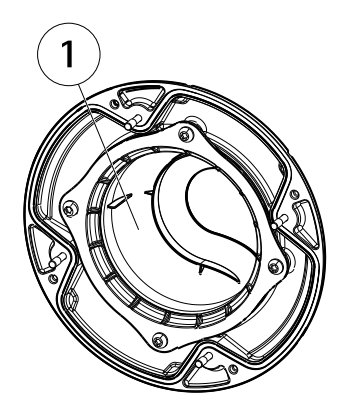

- 1 黒いシールド
- 3. ゴム製ガスケットがドームカバーにしっかり固定されていることを確認 します。
- 乾いた柔らかい布でドームを拭い、埃と指紋を除去します。ブロワーを使 用して、レンズから埃を吹き飛ばします。
- 5. ドームカバーを取り付け、ネジを締めます。
- ドームカバーを取り付け、カメラのフォーカスが適切であることを確認 します。

これで、カメラの設置は完了です。

## 製品へのアクセス

ネットワーク上でアクシス製品を検索したり、Windows®でそれにIPアドレスを割り当 てるには、AXIS IP UtilityまたはAXIS Camera Managementの使用をお勧めします。 い ずれのアプリケーションも無料で、 *www.axis.com/techsup*からダウンロードできます

本製品は、ほとんどのオペレーティングシステムとブラウザーでご利用いただけま す。 推奨ブラウザは以下のとおりです。

- Internet Explorer<sup>®</sup> (Windows<sup>®</sup>の場合)
- Safari<sup>®</sup> (OS X<sup>®</sup>の場合)
- Chrome<sup>™</sup>またはFirefox<sup>®</sup>(その他のオペレーティングシステムの場合)

製品の使用の詳細については、アクシスのホームページ (*www.axis.com*) でユー ザーズマニュアルを参照してください

### 工場出荷時の設定にリセットする

#### 重要

工場出荷時の設定へのリセットは慎重に行ってください。工場出荷時の 設定へのリセットを行うと、IPアドレスを含むすべての設定が工場出荷時 の値にリセットされます。

注意

*www.axis.com/techsup*のサポートページに、インストール・管理ソフトウェアツールが用意されています。

本製品を工場出荷時の設定にリセットするには、以下の手順を実行します。

- 1. 本製品の電源を切ります。
- 2. コントロールボタンを押し続けながら電源を再投入します。「*110ページ* の、ハードウェアの概要」を参照してください。
- 3. ステータスLEDインジケーターが黄色に点滅するまで、コントロールボ タンを15~30秒間押し続けます。
- コントロールボタンを離します。プロセスが完了すると、ステータスLEDが 緑色に変わります。これで本製品は工場出荷時の設定にリセットされまし た。ネットワーク上に利用可能なDHCPサーバーがない場合、デフォルトの IPアドレスは192.168.0.90になります。
- 5. インストール・管理ソフトウェアツールを使用して、IPアドレスの割り当 て、パスワードの設定、ビデオストリームへのアクセスを行います。

Webインターフェースを使用して、各種パラメーターを工場出荷時の設定に戻す こともできます。[Setup - System Options - Maintenance](設定 - システムオプ ション - 保守)を選択します。

# 関連情報

ユーザーズマニュアルは、www.axis.comで入手できます。

www.axis.com/techsupにアクセスして、ご使用のネットワーク製品の新しいファームウェアがリリースされていないかを確認してください。現在インストールされているファームウェアのバージョンを確認するには、[Setup - About] (設定 - バージョン情報)を参照してください。

Axisラーニングセンター (*www.axis.com/academy*) にアクセスしてください。役に立 つトレーニング、ウェブセミナー、チュートリアル、ガイドをご用意しています。

# 保証情報

Axisの製品保証と関連情報については、*www.axis.com/warranty/*をご覧ください

Installation Guide AXIS P3364-LV Network Camera © Axis Communications AB, 2015 - 2016 Ver. M6.2 Date: November 2016 Part No. 1673504